$1000\ \mathrm{VA}\ \mathrm{LCD}\ \mathrm{Tower}\ \mathrm{UPS}$  and  $1500\ \mathrm{VA}\ \mathrm{LCD}\ \mathrm{Tower}\ \mathrm{UPS}$ 

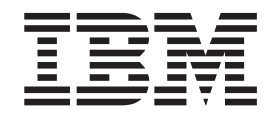

# Installation and Maintenance Guide

 $1000\ \mathrm{VA}\ \mathrm{LCD}\ \mathrm{Tower}\ \mathrm{UPS}$  and  $1500\ \mathrm{VA}\ \mathrm{LCD}\ \mathrm{Tower}\ \mathrm{UPS}$ 

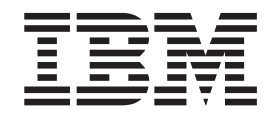

# Installation and Maintenance Guide

**Note:** Before using this information and the product it supports, read the general information in Appendix B, "Notices," on page 49, the *Safety Information* and *Environmental Notices and User Guide* documents on the IBM *Documentation* CD, and the *Warranty Information* document that comes with the product.

First Edition (October 2010)

© Copyright IBM Corporation 2010.

US Government Users Restricted Rights – Use, duplication or disclosure restricted by GSA ADP Schedule Contract with IBM Corp.

# Safety

Before installing this product, read the Safety Information.

قبل تركيب هذا المنتج، يجب قراءة الملاحظات الأمنية

Antes de instalar este produto, leia as Informações de Segurança.

在安装本产品之前,请仔细阅读 Safety Information (安全信息)。

安裝本產品之前,請先閱讀「安全資訊」。

Prije instalacije ovog produkta obavezno pročitajte Sigurnosne Upute.

Před instalací tohoto produktu si přečtěte příručku bezpečnostních instrukcí.

Læs sikkerhedsforskrifterne, før du installerer dette produkt.

Lees voordat u dit product installeert eerst de veiligheidsvoorschriften.

Ennen kuin asennat tämän tuotteen, lue turvaohjeet kohdasta Safety Information.

Avant d'installer ce produit, lisez les consignes de sécurité.

Vor der Installation dieses Produkts die Sicherheitshinweise lesen.

Πριν εγκαταστήσετε το προϊόν αυτό, διαβάστε τις πληροφορίες ασφάλειας (safety information).

לפני שתתקינו מוצר זה, קראו את הוראות הבטיחות.

A termék telepítése előtt olvassa el a Biztonsági előírásokat!

Prima di installare questo prodotto, leggere le Informazioni sulla Sicurezza.

製品の設置の前に、安全情報をお読みください。

본 제품을 설치하기 전에 안전 정보를 읽으십시오.

Пред да се инсталира овој продукт, прочитајте информацијата за безбедност.

Les sikkerhetsinformasjonen (Safety Information) før du installerer dette produktet.

Przed zainstalowaniem tego produktu, należy zapoznać się z książką "Informacje dotyczące bezpieczeństwa" (Safety Information).

Antes de instalar este produto, leia as Informações sobre Segurança.

Перед установкой продукта прочтите инструкции по технике безопасности.

Pred inštaláciou tohto zariadenia si pečítaje Bezpečnostné predpisy.

Pred namestitvijo tega proizvoda preberite Varnostne informacije.

Antes de instalar este producto, lea la información de seguridad.

Läs säkerhetsinformationen innan du installerar den här produkten.

#### Important:

Each caution and danger statement in this document is labeled with a number. This number is used to cross reference an English-language caution or danger statement with translated versions of the caution or danger statement in the *Safety Information* document.

For example, if a caution statement is labeled "Statement 1," translations for that caution statement are in the *Safety Information* document under "Statement 1."

Be sure to read all caution and danger statements in this document before you perform the procedures. Read any additional safety information that comes with the server or optional device before you install the device.

#### DANGER

Hazardous voltage, current, or energy levels are present inside any component that has this label attached. Do not open any cover or barrier that contains this label.

(L001)

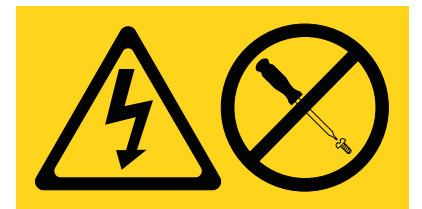

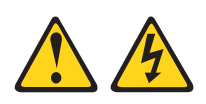

#### DANGER

When working on or around the system, observe the following precautions:

Electrical voltage and current from power, telephone, and communication cables are hazardous. To avoid a shock hazard:

- Connect power to this unit only with the provided power cord. Do not use the provided power cord for any other product.
- Do not open or service any power supply assembly.
- Do not connect or disconnect any cables or perform installation, maintenance, or reconfiguration of this product during an electrical storm.
- The product might be equipped with multiple power cords. To remove all hazardous voltages, disconnect all power cords.
- Connect all power cords to a properly wired and grounded electrical outlet. Ensure that the outlet supplies proper voltage and phase rotation according to the system rating plate.
- Connect any equipment that will be attached to this product to properly wired outlets.
- When possible, use one hand only to connect or disconnect signal cables.
- Never turn on any equipment when there is evidence of fire, water, or structural damage.
- Disconnect the attached power cords, telecommunications systems, networks, and modems before you open the device covers, unless instructed otherwise in the installation and configuration procedures.
- Connect and disconnect cables as described in the following procedures when installing, moving, or opening covers on this product or attached devices.

To disconnect:

- 1. Turn off everything (unless instructed otherwise).
- 2. Remove the power cords from the outlets.
- 3. Remove the signal cables from the connectors.
- 4. Remove all cables from the devices.

To connect:

- 1. Turn off everything (unless instructed otherwise).
- 2. Attach all cables to the devices.
- 3. Attach the signal cables to the connectors.
- 4. Attach the power cords to the outlets.
- 5. Turn on the devices.

(D005a)

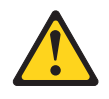

#### CAUTION:

Lead-acid batteries can present a risk of electrical burn from high, short-circuit current. Avoid battery contact with metal materials; remove watches, rings, or other metal objects, and use tools with insulated handles. To avoid possible explosion, do not burn.

Exchange only with the IBM-approved part. Recycle or discard the battery as instructed by local regulations. In the United States, IBM has a process for the collection of this battery. For information, call 1-800-426-4333. Have the IBM part number for the battery unit available when you call. (C004)

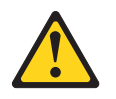

CAUTION:

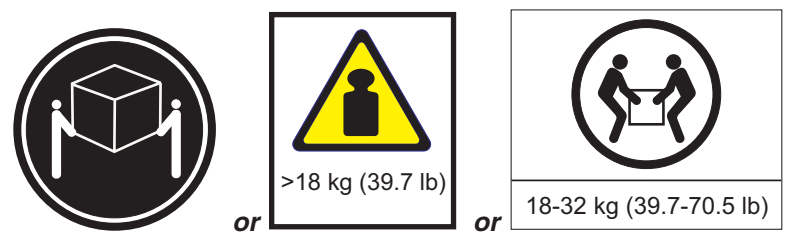

The weight of this part or unit is between 18 and 32 kg (39.7 and 70.5 lb). It takes two persons to safely lift this part or unit. (C009)

**Important:** Make sure that the power receptacle is near the equipment and is easily accessible so that the uninterruptible power supply can be disconnected quickly.

To reduce the risk of fire, connect only to a circuit provided with branch circuit overcurrent protection with an ampere rating in accordance with the National Electrical Code (NEC), ANSI/NFPA 70 or your local electrical code:

| Uninterruptible<br>power supply<br>output power | 100 V | 120 V | 230 V |
|-------------------------------------------------|-------|-------|-------|
| 1000 VA                                         | 20 A  | 20 A  | 20 A  |
| 1500 VA                                         | 20 A  | 20 A  | 20 A  |

# Contents

| Safety                                                      |
|-------------------------------------------------------------|
| Chapter 1. Introduction                                     |
| The IBM Documentation CD                                    |
| Hardware and software requirements                          |
| Using the Documentation Browser                             |
| Specifications                                              |
| Internal circuit configuration.                             |
| Notices and statements in this document.                    |
|                                                             |
| Chapter 2. Installing the uninterruptible power supply      |
|                                                             |
| Front view of the uninterruptible power supply              |
| Rear view of the uninterruptible power supply               |
| 1000 VA LCD tower uninterruptible power supply (100 V)      |
| 1000 VA LCD tower uninterruptible power supply (120 V)      |
| 1000 VA LCD tower uninterruptible power supply (230 V)      |
| 1500 VA LCD tower uninterruptible power supply (100 V)      |
| 1500 VA LCD tower uninterruptible power supply (120 V)      |
| 1500 VA LCD tower uninterruptible power supply (230 V)      |
| Connecting the internal battery                             |
| Completing the installation.                                |
| Installing the remote emergency power-off                   |
| Uninterruptible power supply initial startup                |
| Chapter 2. Operating the unintermutible neuron cumply       |
|                                                             |
|                                                             |
|                                                             |
| Battony mode                                                |
| Standby mode                                                |
| Turping on the uninterruptible newer supply                 |
| Starting the uninterruptible power supply on battery        |
| Starting the uninterruptible power supply on battery        |
|                                                             |
|                                                             |
| System status                                               |
|                                                             |
|                                                             |
|                                                             |
|                                                             |
|                                                             |
|                                                             |
|                                                             |
| Configuring load segments                                   |
| Controlling load segments through the display               |
| Configuring automatic start delay                           |
| Configuring automatic on battery shutdown                   |
| Configuring battery settings                                |
| Running automatic battery tests.                            |
| Configuring automatic battery tests                         |
| Configuring automatic restart                               |
| Chapter 4. Additional uninterruptible power supply features |

| Installing the UPS Manager software .  |        |       |       |                                         |       |      |     |     |     |    |    |    |     |   | 29 |
|----------------------------------------|--------|-------|-------|-----------------------------------------|-------|------|-----|-----|-----|----|----|----|-----|---|----|
| RS-232 and USB communication port      | s.     |       |       |                                         |       |      |     |     |     |    |    |    |     |   | 29 |
| RS-232 port                            |        |       |       |                                         |       |      |     |     |     |    |    |    |     |   | 30 |
| USB port                               |        |       |       |                                         |       |      |     |     |     |    |    |    |     |   | 31 |
| IBM Network Management Card            |        |       |       |                                         |       |      |     |     |     |    |    |    |     |   | 32 |
| IBM Environmental Monitoring Probe.    |        |       |       |                                         |       |      |     |     |     |    |    |    |     |   | 32 |
| gg                                     | -      |       | -     |                                         | -     | -    | -   | -   | -   | -  | -  | -  | -   | - | -  |
| Chapter 5. Hardware maintenance in     | nfor   | mati  | on    |                                         | _     | _    |     |     |     |    |    |    |     | _ | 33 |
| Replaceable uninterruptible power sur  | vlac   | comr  | one   | ents                                    | •     | •    | •   | ·   | ·   | ·  | ·  | •  | ·   | · | 33 |
| Uninterruptible power supply and batt  | erv c  | are   |       | ,,,,,,,,,,,,,,,,,,,,,,,,,,,,,,,,,,,,,,, | •     | •    | •   | •   | ·   | •  | ·  | •  | ·   | • | 34 |
| Storing the uninterruntible power supr | olv ai | nd ha | atter | ies                                     | ·     | •    | •   | •   | •   | •  | •  | •  | •   | · | 34 |
| Boplacing the battory module (qualifie | d no   | reon  | nol   | oply                                    | `.    | •    | •   | •   | •   | •  | •  | •  | ·   | · | 21 |
| Testing a battony                      | u pe   | 15011 |       | Unity                                   | ).    | •    | •   | •   | •   | •  | ·  | •  | ·   | · | 20 |
|                                        | ·      | • •   | ·     | • •                                     | ·     | ·    | •   | ·   | ·   | ·  | ·  | •  | ·   | · | 39 |
| Chapter 6 Troublesheating              |        |       |       |                                         |       |      |     |     |     |    |    |    |     |   | 11 |
| Chapter 6. Troubleshooting             | ·      | • •   | ·     | • •                                     | •     | •    | ·   | ·   | ·   | ·  | ·  | •  | ·   | · | 41 |
| Accessing alarms and conditions        | ·      | • •   | ·     | • •                                     | ·     | ·    | •   | ·   | ·   | ·  | ·  | ·  | ·   | · | 41 |
|                                        | ·      | • •   | ·     | • •                                     | ·     | ·    | ·   | ·   | ·   | ·  | ·  | ·  | ·   | · | 41 |
| Alarm history menu                     | ·      | • •   | ·     | • •                                     | •     | ·    | •   | ·   | ·   | ·  | ·  | •  | ·   | · | 42 |
| Serial connection to a computer .      | •      | · ·   | •     |                                         | ·     | ·    | •   | ·   | ·   | ·  | ·  | ·  | ·   | · | 42 |
| Typical alarms and conditions          |        |       |       |                                         |       |      |     |     |     |    |    |    |     | · | 44 |
| Silencing the alarm                    |        |       |       |                                         |       |      |     |     |     |    |    |    |     |   | 46 |
|                                        |        |       |       |                                         |       |      |     |     |     |    |    |    |     |   |    |
| Appendix A. Getting help and techn     | nical  | assi  | ista  | nce                                     |       |      |     |     |     |    |    |    |     |   | 47 |
| Before you call                        |        |       |       |                                         |       |      |     |     |     |    |    |    |     |   | 47 |
| Using the documentation                |        |       |       |                                         |       |      |     |     |     |    |    |    |     |   | 47 |
| Getting help and information from the  | Wor    | ld W  | ide   | Web                                     | ).    |      |     |     |     |    |    |    |     |   | 47 |
| Software service and support           |        |       |       |                                         |       |      |     |     |     |    |    |    |     |   | 48 |
| Hardware service and support           |        |       |       |                                         |       |      |     |     |     |    |    |    |     |   | 48 |
| IBM Taiwan product service             |        |       |       |                                         | _     | _    | _   |     |     |    |    | _  |     |   | 48 |
|                                        | ·      | • •   | •     | •••                                     | •     | •    | •   | ·   | ·   | ·  | ·  | •  | ·   | · |    |
| Appendix B. Notices                    |        |       |       |                                         |       |      |     |     |     |    |    |    |     |   | 49 |
| Trademarks                             | ·      | • •   | •     | • •                                     | ·     | •    | •   | •   | •   | •  | •  | •  | •   | · | 40 |
| Important notos                        | ·      | • •   | ·     | • •                                     | •     | •    | •   | •   | •   | •  | •  | •  | ·   | • | 50 |
| Porticulate contamination              | •      | • •   | •     | • •                                     | •     | •    | •   | •   | •   | ·  | •  | •  | ·   | · | 50 |
| Particulate contamination              | ·      | • •   | ·     | • •                                     | •     | •    | •   | •   | ·   | ·  | ·  | •  | ·   | · | 51 |
|                                        | ·      | • •   | ·     | • •                                     | ·     | ·    | •   | ·   | ·   | ·  | ·  | ·  | ·   | · | 52 |
| Electronic emission notices            | - · .  | • .•  | • .   | • . •                                   |       | ·    | •   | ·   | •   | ·  | •  |    |     | · | 52 |
| Japan Electronics and Information      | lech   | nolo  | gy Ir | ndus                                    | strie | es A | ٩ss | SOC | lat | on | (J | ΕI | IA) | ) |    |
| statement                              | •      | · ·   | ·     |                                         | •     | •    | •   | ·   | ·   | ·  | ·  | •  | ·   | · | 52 |
| Class B electronic emission notices    | ÷.     | • •   | •     |                                         |       |      |     | •   |     |    |    | •  |     |   | 52 |
|                                        |        |       |       |                                         |       |      |     |     |     |    |    |    |     |   |    |
| Index                                  |        |       |       |                                         |       |      |     |     |     |    |    |    |     |   | 55 |

# **Chapter 1. Introduction**

The IBM<sup>®</sup> line-interactive uninterruptible power supply models are designed to prevent blackouts, brownouts, sags, and surges from reaching your servers and other valuable electronic equipment. The uninterruptible power supply filters small utility line fluctuations and isolates your equipment from large disturbances by internally disconnecting from the utility line. The uninterruptible power supply provides continuous power from its internal battery until the utility line returns to safe levels or the battery is fully discharged.

Each uninterruptible power supply has the following communication features: an RS-232 port, a USB port, and a communication bay for an optional IBM Network Management Card. An IBM Environmental Monitoring Probe is also available.

The information in this document is for the following uninterruptible power supply models:

- IBM 1000 VA LCD Tower UPS (100 V), Type 5396-1JX
- IBM 1000 VA LCD Tower UPS (120 V), Type 5396-1AX
- IBM 1000 VA LCD Tower UPS (230 V), Type 5396-1KX
- IBM 1500 VA LCD Tower UPS (100 V), Type 5396-2JX
- IBM 1500 VA LCD Tower UPS (120 V), Type 5396-2AX
- IBM 1500 VA LCD Tower UPS (230 V), Type 5396-2KX

This document contains the following information:

- Setting up the uninterruptible power supply
- Starting and configuring the uninterruptible power supply
- Solving problems

If firmware and documentation updates are available, you can download them from the IBM website. The uninterruptible power supply might have features that are not described in the documentation that comes with the uninterruptible power supply, and the documentation might be updated occasionally to include information about those features, or technical updates might be available to provide additional information that is not included in the uninterruptible power supply documentation. To check for updates, complete the following steps.

**Note:** Changes are made periodically to the IBM website. Procedures for locating firmware and documentation might vary slightly from what is described in this document.

- 1. Go to http://www.ibm.com/systems/support/.
- 2. Click Hardware options and upgrades.
- 3. On the "Support for IBM Hardware and Upgrades" page, in the **Product family** field, select **Uninterruptible power supply**.
- 4. In the Type field, select your uninterruptible power supply type.
- 5. In the Part number field, select your uninterruptible power supply part number.
- 6. Under **Support & downloads**, click **Documentation** or click **Download** (for firmware updates).

The uninterruptible power supply comes with a limited warranty. For more information, see the *Warranty Information* document that comes with the product.

Note: The illustrations in this document might differ slightly from your hardware.

### The IBM Documentation CD

The *IBM Documentation* CD contains documentation for your uninterruptible power supply in Portable Document Format (PDF) and includes the IBM Documentation Browser to help you find information quickly.

#### Hardware and software requirements

The *IBM Documentation* CD requires the following minimum hardware and software:

- Microsoft Windows NT 4.0 (with Service Pack 3 or later), Windows 2000, or Red Hat<sup>®</sup> Linux.
- 100 MHz microprocessor.
- 32 MB of RAM.
- Adobe Acrobat Reader 3.0 (or later) or xpdf, which comes with Linux operating systems. Acrobat Reader software is included on the CD, and you can install it when you run the Documentation Browser.

#### Using the Documentation Browser

Use the Documentation Browser to browse the contents of the CD, read brief descriptions of the documents, and view documents, using Adobe Acrobat Reader or xpdf. The Documentation Browser automatically detects the regional settings in use in your computer and displays the documents in the language for that region (if available). If a document is not available in the language for that region, the English-language version is displayed.

Use one of the following procedures to start the Documentation Browser:

- If Autostart is enabled, insert the CD into the CD drive. The Documentation Browser starts automatically.
- If Autostart is disabled or is not enabled for all users, use one of the following procedures:
  - If you are using a Windows operating system, insert the CD into the CD drive and click Start --> Run. In the Open field, type e:\win32.bat

where *e* is the drive letter of the CD drive, and click **OK**.

 If you are using Red Hat Linux, insert the CD into the CD drive; then, run the following command from the /mnt/cdrom directory:

sh runlinux.sh

Select your uninterruptible power supply from the **Product** menu. The **Available Topics** list displays all the documents for your uninterruptible power supply. Some documents might be in folders. A plus sign (+) indicates each folder or document that has additional documents under it. Click the plus sign to display the additional documents.

When you select a document, a description of the document is displayed under **Topic Description**. To select more than one document, press and hold the Ctrl key while you select the documents. Click **View Book** to view the selected document or documents in Acrobat Reader or xpdf. If you selected more than one document, all the selected documents are opened in Acrobat Reader or xpdf.

To search all the documents, type a word or word string in the **Search** field and click **Search**. The documents in which the word or word string is displayed are listed in order of the most occurrences. Click a document to view it, and press Ctrl+F to use the Acrobat search function, or press Alt+F to use the xpdf search function within the document.

Click Help for detailed information about using the Documentation Browser.

# Specifications

The specifications of the uninterruptible power supply models are shown in the following tables.

Note: All dimensions include the front bezel.

Table 1. 1000 VA LCD tower uninterruptible power supply specifications

|                                                                                 | 1000 VA LCD tower<br>uninterruptible power | 1000 VA LCD tower<br>uninterruptible power   | 1000 VA LCD tower<br>uninterruptible power   |
|---------------------------------------------------------------------------------|--------------------------------------------|----------------------------------------------|----------------------------------------------|
| Specification                                                                   | supply (120 V)                             | supply (100 V)                               | supply (230 V)                               |
| Height                                                                          | 246 mm (9.7 in.)                           | 246 mm (9.7 in.)                             | 246 mm (9.7 in.)                             |
| Width                                                                           | 160 mm (6.3 in.)                           | 160 mm (6.3 in.)                             | 160 mm (6.3 in.)                             |
| Depth                                                                           | 436 mm (17.2 in.)                          | 436 mm (17.2 in.)                            | 436 mm (17.2 in.)                            |
| Weight                                                                          | 14 kg (32 lb)                              | 14 kg (32 lb)                                | 14 kg (32 lb)                                |
| Operating temperature<br>at 0 to maximum<br>operating altitude                  | 0°C to 40°C (32°F to 104°F)                | 0°C to 40°C (32°F to<br>104°F)               | 0°C to 40°C (32°F to 104°F)                  |
| 24 hour transport<br>storage temperature at 0<br>to maximum storage<br>altitude | -15°C to 60°C (5°F to 140°F)               | -15°C to 60°C (5°F to<br>140°F)              | -15°C to 60°C (5°F to<br>140°F)              |
| Extended storage<br>temperature at 0 to<br>maximum storage<br>altitude          | -15°C to 45°C (5°F to 113°F)               | -15°C to 45°C (5°F to<br>113°F)              | -15°C to 45°C (5°F to 113°F)                 |
| Maximum operating altitude                                                      | 3048 m (10,000 ft)                         | 3048 m (10,000 ft)                           | 3048 m (10,000 ft)                           |
| Maximum storage<br>altitude                                                     | 15,240 m (50,000 ft)                       | 15,240 m (50,000 ft)                         | 15,240 m (50,000 ft)                         |
| Relative humidity                                                               | 0 to 95% noncondensing                     | 0 to 95% noncondensing                       | 0 to 95% noncondensing                       |
| Nominal input voltage                                                           | 120 V                                      | 100 V                                        | 230 V                                        |
| Maximum input current                                                           | 12 amps                                    | 12 amps                                      | 10 amps                                      |
| Input voltage range for main operations (V ac)                                  | 97 to 145 V                                | 84 to 121 V ac                               | 160 to 286 V ac                              |
| Nominal output voltage<br>(V ac)                                                | 120 V                                      | 100 V                                        | 230 V                                        |
| Input frequency                                                                 | 50/60 Hz ± 3 Hz (auto<br>sensing)          | 50/60 Hz ± 3 Hz (auto<br>sensing)            | 50/60 Hz ± 3 Hz (auto<br>sensing)            |
| Rated power output                                                              | 1000 VA                                    | 1000 VA                                      | 1000 VA                                      |
| Output power capacity<br>in watts                                               | 750 W                                      | 750 W                                        | 750 W                                        |
| Power cord                                                                      | Length: 2.8 m                              | Length: 2.8 m                                | Not applicable                               |
| Input connection type                                                           | IEC 320 - C14                              | IEC 320 - C14                                | IEC 320 - C14                                |
| Power outlets                                                                   | Eight NEMA 5-15R                           | Eight NEMA 5-15R                             | Eight IEC 320 - C13                          |
| Audible noise at 1 meter<br>for > 80% load                                      | <55 dBA normal<br><55 dBA Battery mode     | <55 dBA normal<br><55 dBA Battery mode       | <55 dBA normal<br><55 dBA Battery mode       |
| Runtime (for fully<br>charged internal<br>batteries at 25°C)                    | Full load: 5 min<br>Half load: 14 min      | Full load: 4 min 40 sec<br>Half load: 14 min | Full load: 4 min 50 sec<br>Half load: 14 min |

Table 2. 1500 VA LCD tower uninterruptible power supply specifications

| Specification                                                                   | 1500 VA LCD tower<br>uninterruptible power | 1500 VA LCD tower<br>uninterruptible power | 1500 VA LCD tower<br>uninterruptible power |
|---------------------------------------------------------------------------------|--------------------------------------------|--------------------------------------------|--------------------------------------------|
| Height                                                                          | 246 mm (9.7 in )                           | 246 mm (9.7 in )                           | 246 mm (9.7 in )                           |
| Width                                                                           | 160 mm (6.3 in.)                           | 160 mm (6.3 in.)                           | 160 mm (6.3 in.)                           |
| Depth                                                                           | 436 mm (17 2 in )                          | 436 mm (17 2 in )                          | 436 mm (17.2 in )                          |
| Weight                                                                          | 19 kg (42 lb)                              | 19 kg (42 lb)                              | 19 kg (42 lb)                              |
| Operating temperature<br>at 0 to maximum<br>operating altitude                  | 0°C to 40°C (32°F to 104°F)                | 0°C to 40°C (32°F to<br>104°F)             | 0°C to 40°C (32°F to 104°F)                |
| 24 hour transport<br>storage temperature at 0<br>to maximum storage<br>altitude | -15°C to 60°C (5°F to 140°F)               | -15°C to 60°C (5°F to<br>140°F)            | -15°C to 60°C (5°F to<br>140°F)            |
| Extended storage<br>temperature at 0 to<br>maximum storage<br>altitude          | -15°C to 45°C (5°F to 113°F)               | -15°C to 45°C (5°F to<br>113°F)            | -15°C to 45°C (5°F to 113°F)               |
| Maximum operating altitude                                                      | 3048 m (10,000 ft)                         | 3048 m (10,000 ft)                         | 3048 m (10,000 ft)                         |
| Maximum storage<br>altitude                                                     | 15,240 m (50,000 ft)                       | 15,240 m (50,000 ft)                       | 15,240 m (50,000 ft)                       |
| Relative humidity                                                               | 0 to 95% noncondensing                     | 0 to 95% noncondensing                     | 0 to 95% noncondensing                     |
| Nominal input voltage                                                           | 120 V                                      | 100 V                                      | 230 V                                      |
| Maximum input current                                                           | 12 amps                                    | 16 amps                                    | 10 amps                                    |
| Input voltage range for main operations (V ac)                                  | 97 to 145 V                                | 84 to 121 V ac                             | 160 to 286 V ac                            |
| Nominal output voltage<br>(V ac)                                                | 120 V                                      | 100 V                                      | 230 V                                      |
| Input frequency                                                                 | 50/60 Hz ± 3 Hz (auto<br>sensing)          | 50/60 Hz ± 3 Hz (auto<br>sensing)          | 50/60 Hz ± 3 Hz (auto sensing)             |
| Rated power output                                                              | 1200 VA (110 V)<br>1440 VA (120 V)         | 1500 VA                                    | 1500 VA                                    |
| Output power capacity<br>in watts                                               | 1000 W (110 V)<br>1000 W (120 V)           | 1000 W                                     | 1000 W                                     |
| Power cord                                                                      | Length: 2.8 m                              | Length: 2.5 m                              | Not applicable                             |
| Input connection type                                                           | IEC 320 - C14                              | IEC 320 - C20                              | IEC 320 - C14                              |
| Power outlets                                                                   | Eight NEMA 5-15R                           | Eight NEMA 5-20R                           | Eight IEC 320 - C13                        |
| Audible noise at 1 meter<br>for > 80% load                                      | <55 dBA normal<br><55 dBA Battery mode     | <55 dBA normal<br><55 dBA Battery mode     | <55 dBA normal<br><55 dBA Battery mode     |
| Runtime (for fully<br>charged internal<br>batteries at 25°C)                    | Full load: 5 min<br>Half load: 14 min      | Full load: 5 min<br>Half load: 14 min      | Full load: 5 min<br>Half load: 14 min      |

### Internal circuit configuration

The following illustration shows the internal circuit configuration.

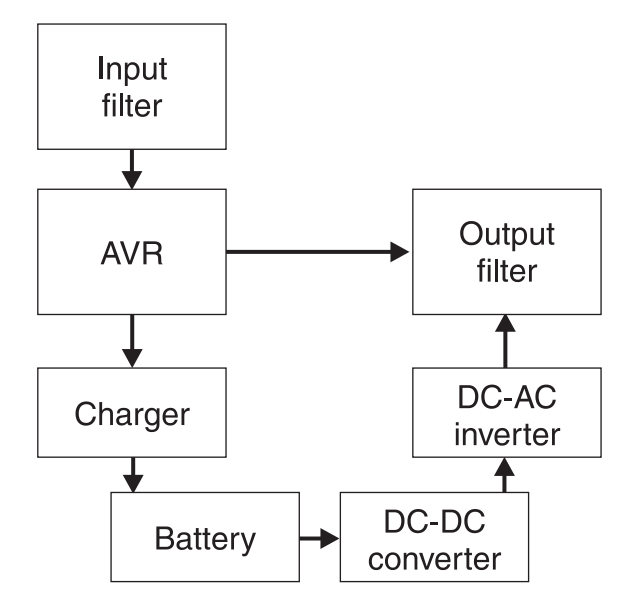

### Notices and statements in this document

The caution and danger statements in this document are also in the multilingual *Safety Information* document, which is on the IBM *Documentation* CD. Each statement is numbered for reference to the corresponding statement in the *Safety Information* document.

The following notices and statements are used in this document:

- Note: These notices provide important tips, guidance, or advice.
- **Important:** These notices provide information or advice that might help you avoid inconvenient or problem situations.
- Attention: These notices indicate potential damage to programs, devices, or data. An attention notice is placed just before the instruction or situation in which damage could occur.
- **Caution:** These statements indicate situations that can be potentially hazardous to you. A caution statement is placed just before the description of a potentially hazardous procedure step or situation.
- **Danger:** These statements indicate situations that can be potentially lethal or extremely hazardous to you. A danger statement is placed just before the description of a potentially lethal or extremely hazardous procedure step or situation.

# Chapter 2. Installing the uninterruptible power supply

This chapter shows the front and rear views of the uninterruptible power supply and includes information about the following topics:

- Checking the package contents
- Connecting the internal battery
- · Installing a remote emergency power-off connector
- · Starting the uninterruptible power supply for the first time

### **Inventory checklist**

The uninterruptible power supply comes with the following items.

**Note:** Your uninterruptible power supply model might not come with all of the items in the following list.

- Uninterruptible power supply
- Documentation package
- IBM UPS Manager CD (power-management software)
- Serial and USB communication cables
- Remote emergency power-off connector

### Front view of the uninterruptible power supply

The following illustration shows the front view of the uninterruptible power supply.

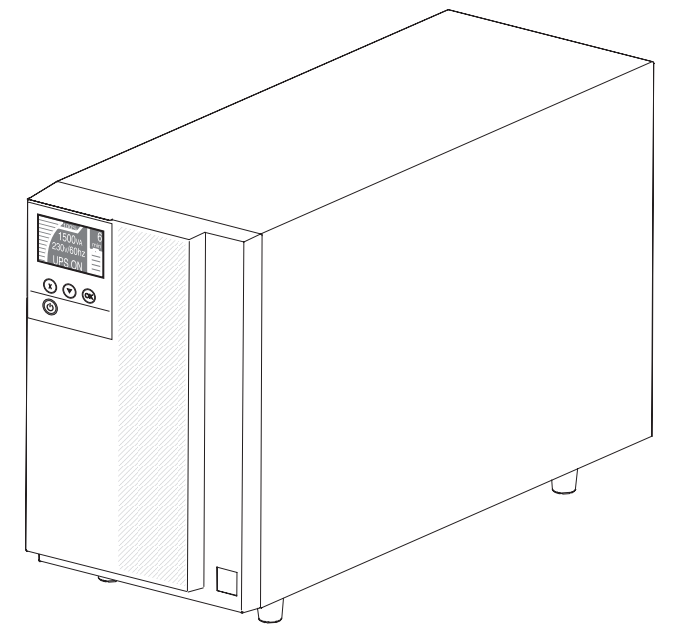

For more information about the control panel on the front of the uninterruptible power supply, see "Control panel" on page 19.

### Rear view of the uninterruptible power supply

The following illustrations show the controls and connectors on the rear of the uninterruptible power supply models.

**Note:** The shaded areas that are shown in the following illustrations indicate the load segment groupings. The shading does not appear on the chassis.

# 1000 VA LCD tower uninterruptible power supply (100 V)

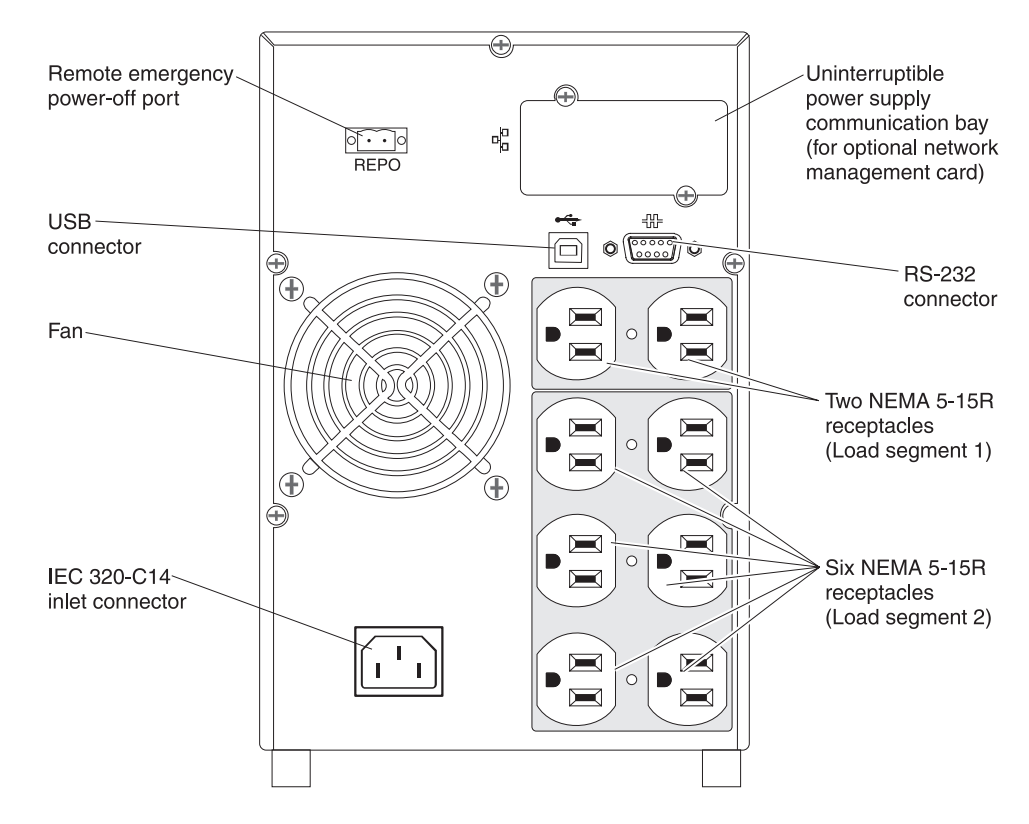

1000 VA LCD tower uninterruptible power supply (120 V)

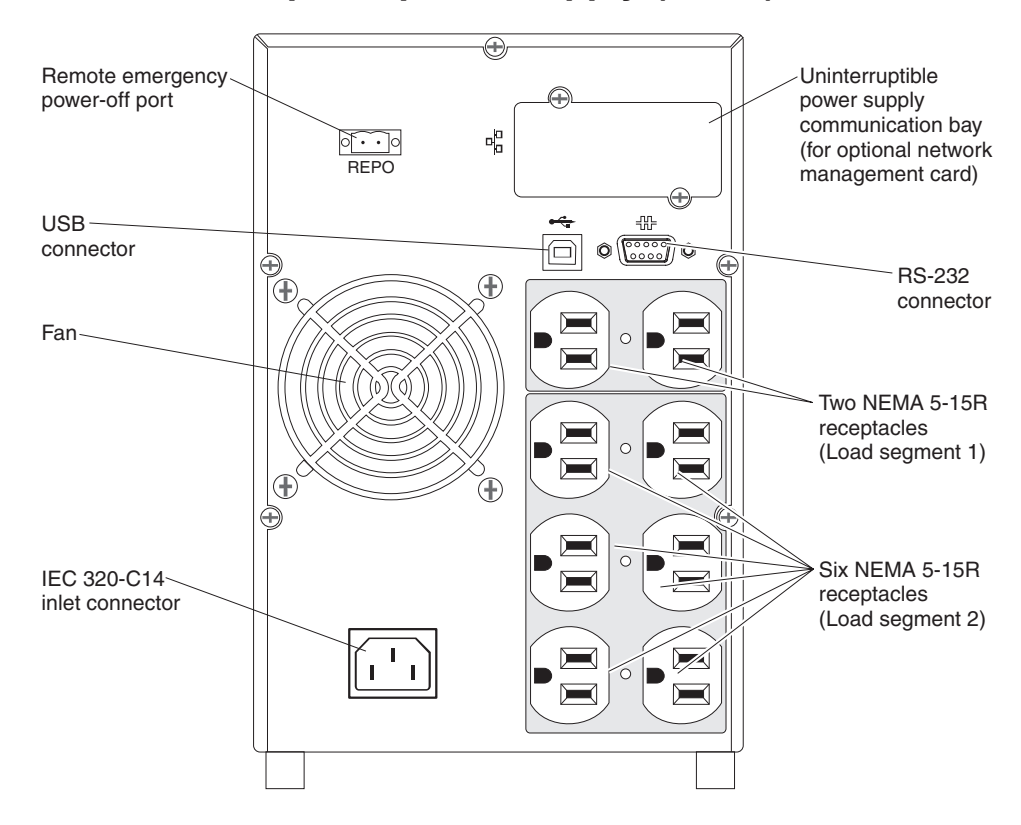

# 1000 VA LCD tower uninterruptible power supply (230 V)

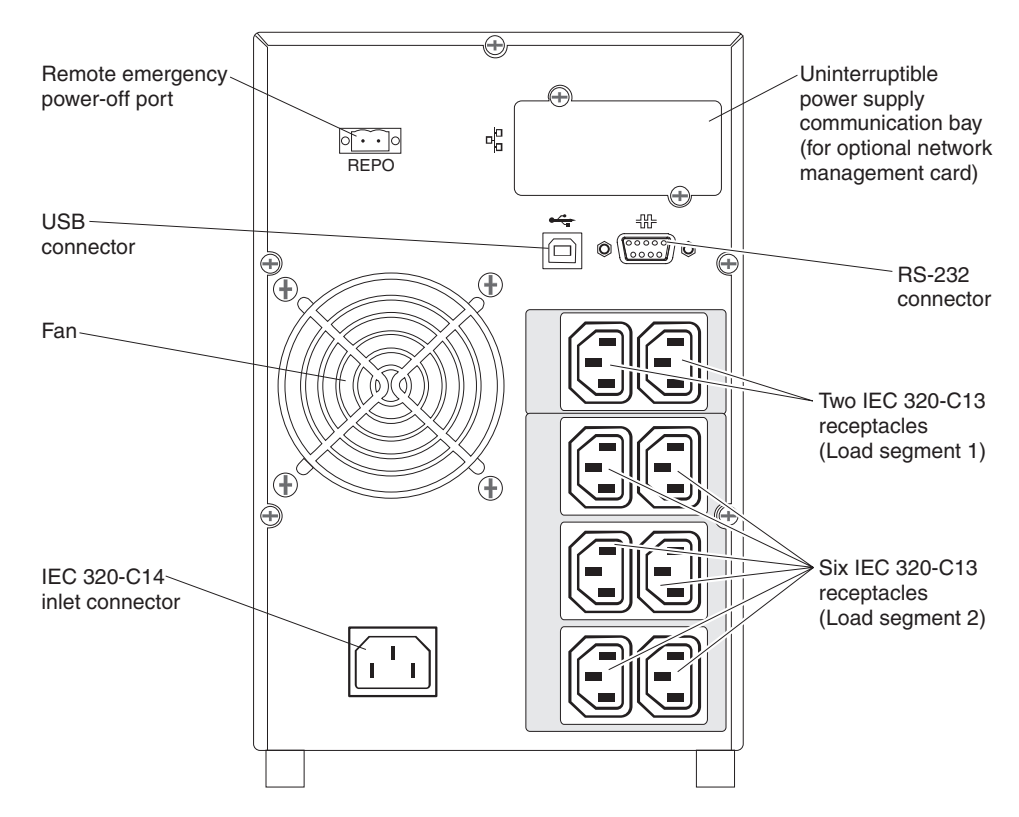

# 1500 VA LCD tower uninterruptible power supply (100 V)

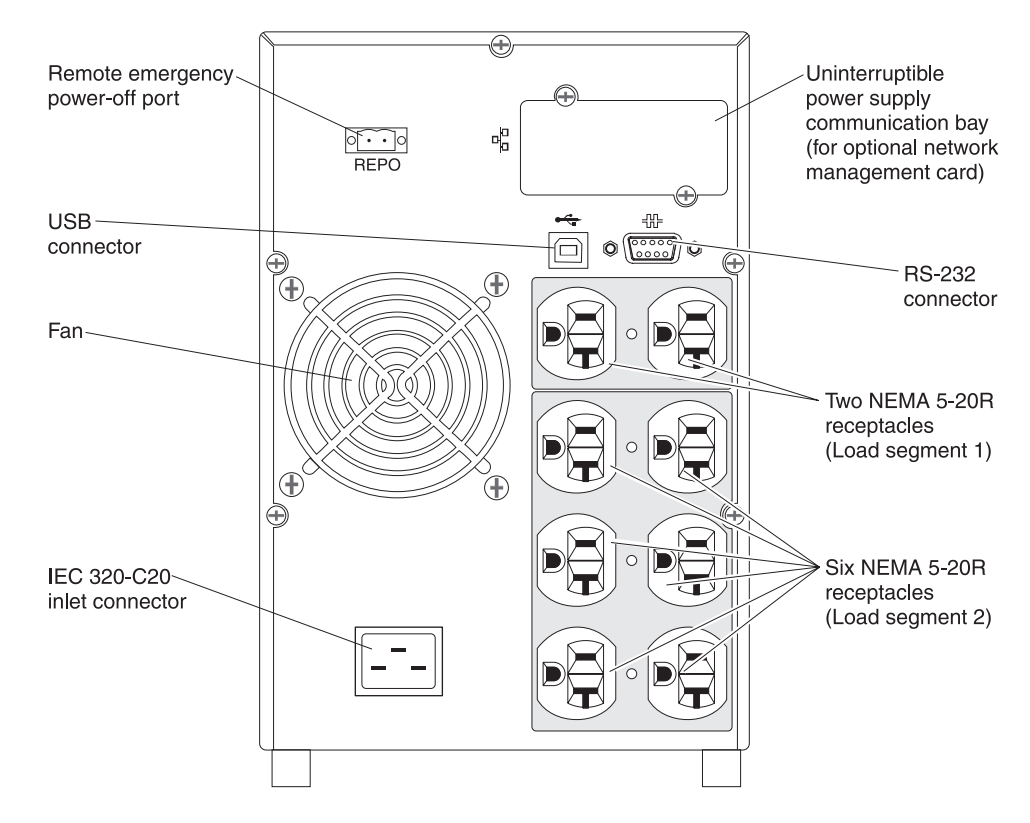

# 1500 VA LCD tower uninterruptible power supply (120 V)

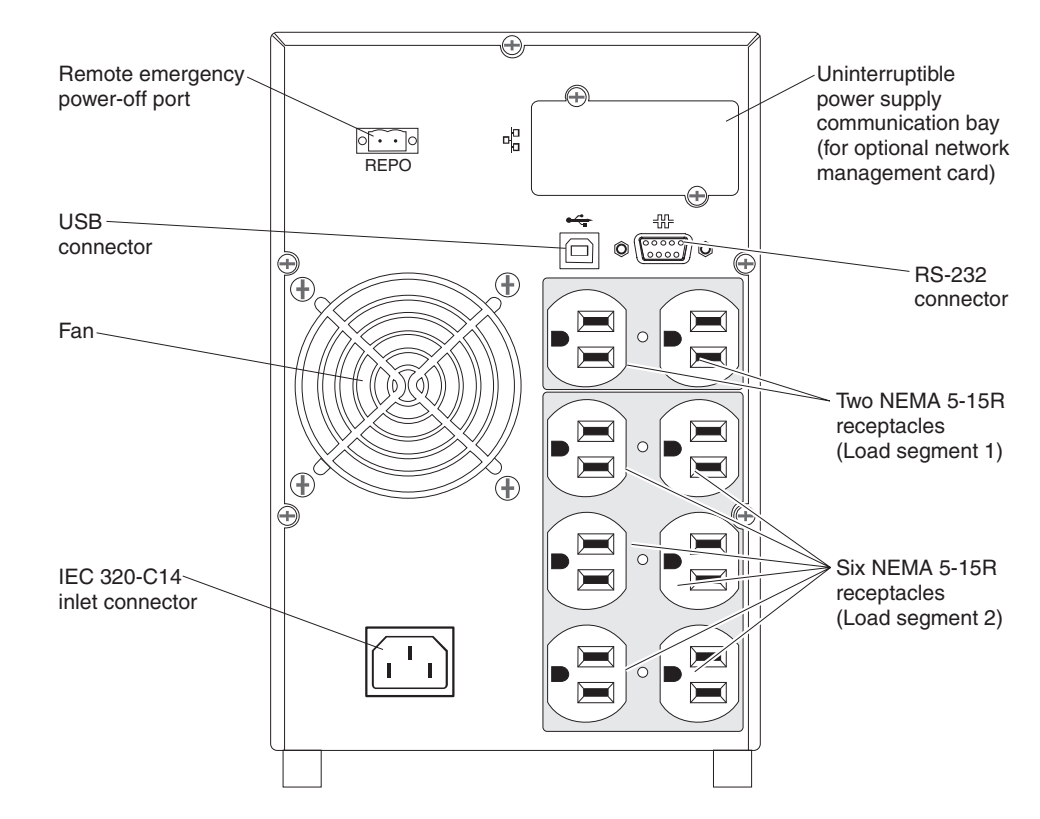

1500 VA LCD tower uninterruptible power supply (230 V)

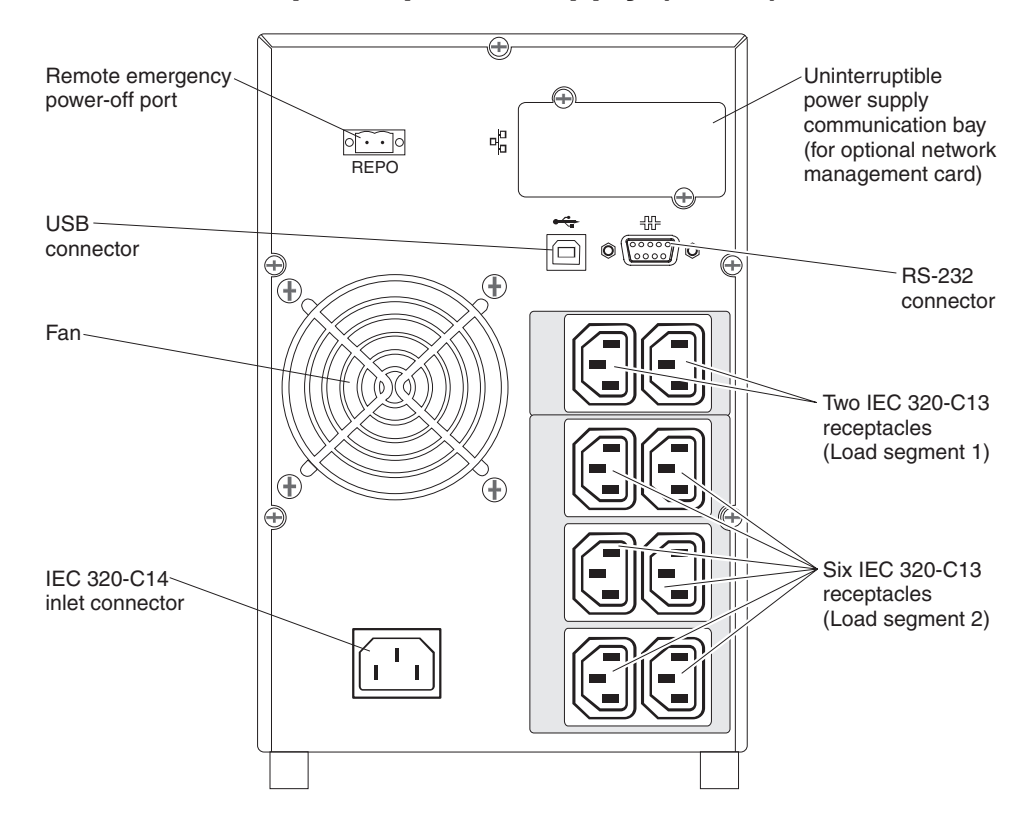

### Connecting the internal battery

To connect the uninterruptible power supply internal battery, complete the following steps:

- 1. Make sure that the uninterruptible power supply is turned off and is disconnected from the outside power source.
- 2. Remove the uninterruptible power supply front bezel:
  - a. Press up on the two bezel latches to release the front bezel 1 and pull up
    2.

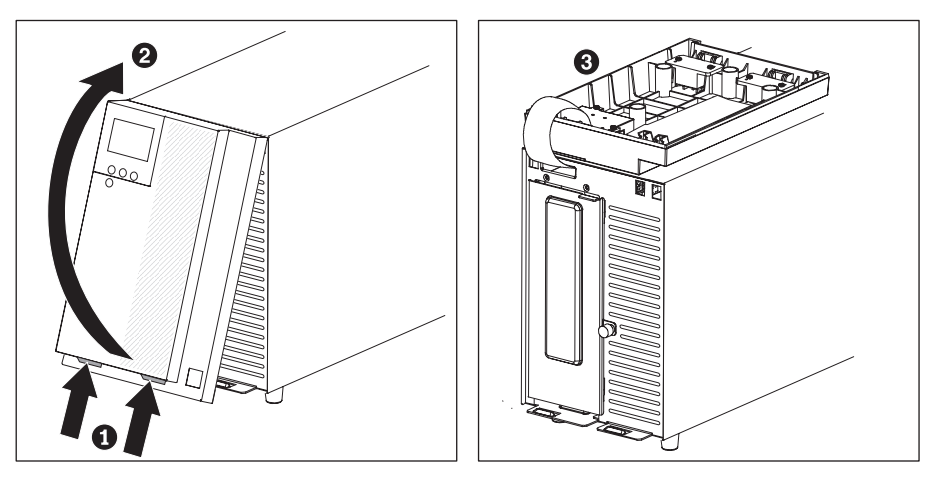

**Note:** A ribbon cable connects the bezel to the uninterruptible power supply. Do not pull on the cable or disconnect it.

- b. Carefully rotate the bezel 180° and place it on top of the uninterruptible power supply 3.
- 3. Loosen the thumbscrew on the metal battery cover and lift up to remove the cover.

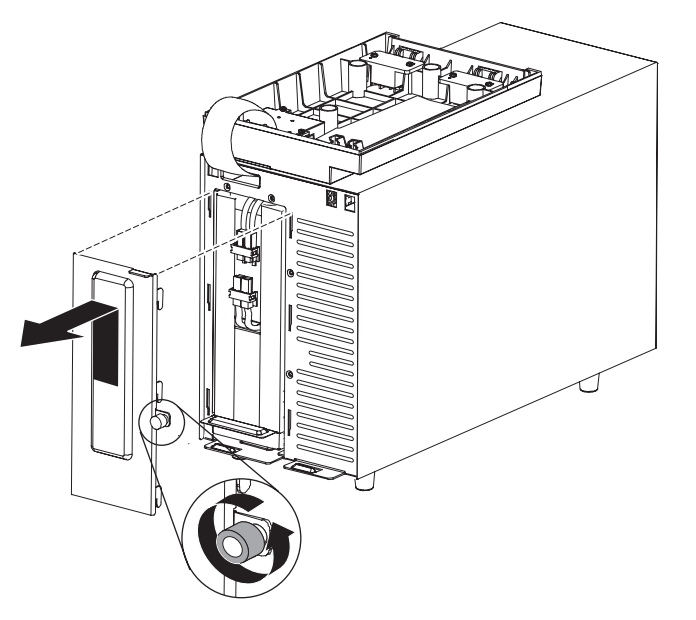

4. Connect the internal battery connectors.

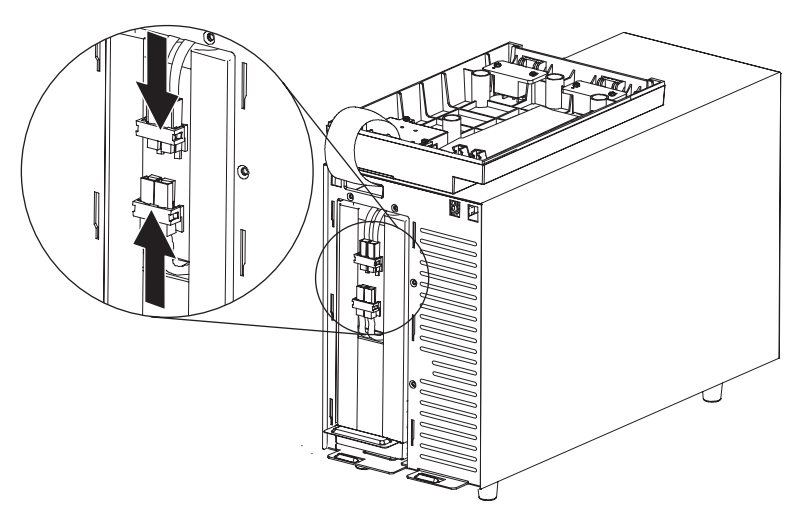

**Note:** A small amount of arcing might occur when you connect the batteries. This is normal and does not damage the unit or present any safety concern.

- 5. Replace the metal battery cover:
  - a. Align the battery cover over the internal battery.

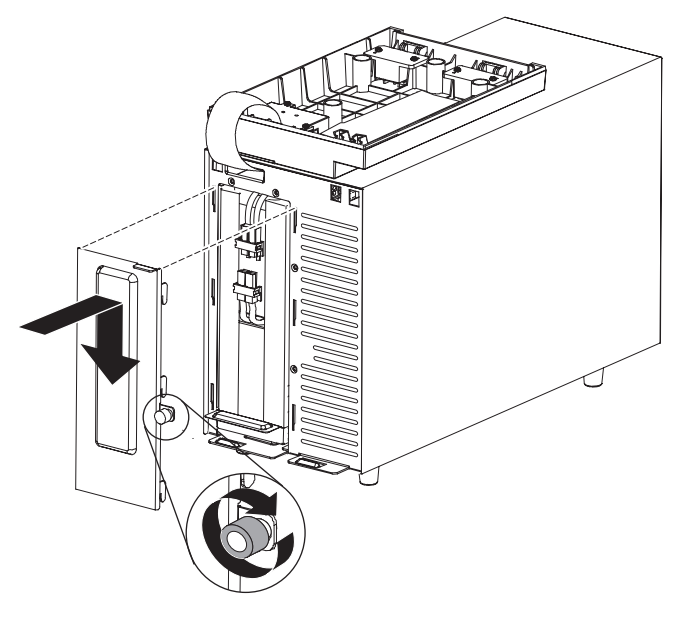

- b. Firmly press the cover to the uninterruptible power supply and press the six tabs on the sides of the cover into the slots in the uninterruptible power supply.
- c. Press down on the metal cover until it locks into place.
- d. Tighten the thumbscrew.

- 6. Replace the bezel:
  - a. Rotate the bezel 180° forward and align the top of the bezel with the top of the uninterruptible power supply.

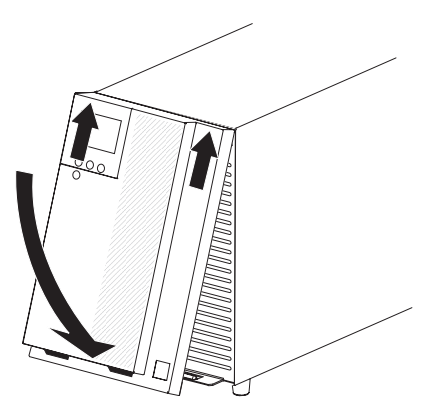

- b. Slide the tabs into the slots on the top of the uninterruptible power supply.
- c. Rotate the bezel down and then press up and hold the two bezel latches.
- d. Press the bezel to the uninterruptible power supply until it clicks into place.
- e. Release the latches.

### Completing the installation

To complete the installation of the uninterruptible power supply, complete the following steps:

- 1. If you are installing the IBM UPS Manager software, connect a computer to the uninterruptible power supply by using one of the communication cables that come with the uninterruptible power supply.
- If an emergency power-off (disconnect) switch is required by local codes, see "Installing the remote emergency power-off" on page 15 to install the remote emergency power-off switch before you turn on the uninterruptible power supply.
- 3. Connect the devices that you want to protect to the applicable uninterruptible power supply output receptacles. Do not turn on the devices. For information about load segments, see "Configuring load segments" on page 26.

#### Notes:

- 1. *Do not* protect laser printers with the uninterruptible power supply because of the exceptionally high power requirements of the heating elements.
- 2. Before you connect the uninterruptible power supply power cord to a power source, see "Uninterruptible power supply initial startup" on page 17.
- 3. To avoid interference and flicker on any CRT monitors, make sure that the uninterruptible power supply is placed at least 305 mm (1 ft) away from them.

#### Installing the remote emergency power-off

The uninterruptible power supply includes a remote emergency power-off connector that enables you to turn off power at the uninterruptible power supply output receptacles from a customer-supplied switch in a remote location. For example, you can use this feature to shut down the load and the uninterruptible power supply by thermal relay, in the event of a room overtemperature condition. When a remote emergency power-off is activated, the uninterruptible power supply shuts down the output and all its power converters immediately. The uninterruptible power supply logic power remains on to issue an alarm.

The remote emergency power-off feature shuts down the connected devices immediately and does not follow the orderly shutdown procedure that is initiated by any power-management software.

Any devices that are operating on battery power are also shut down immediately. When the remote emergency power-off switch is reset, the connected devices do not return to battery power until the uninterruptible power supply is restarted manually.

#### Notes:

- 1. The remote emergency power-off contacts are open by default. To change this setting, see the REPO setting in Table 8 on page 24.
- 2. For Europe, the emergency switch requirements are detailed in Harmonized document HD-384-48 S1, "Electrical Installation of the Buildings, Part 4: Protection for Safety, Chapter 46: Isolation and Switching."

| Wire function    |    | Terminal wire size rating | Suggested wire size           |
|------------------|----|---------------------------|-------------------------------|
| Remote emergency | L1 | 4 - 0.32 mm² (12 - 22     | 0.82 mm <sup>2</sup> (18 AWG) |
| power-off        | L2 | AWG)                      |                               |

Table 3. Remote emergency power-off connections

#### Notes:

- 1. The pins must be open to keep the uninterruptible power supply running. If the uninterruptible power supply shuts down because the remote emergency power-off connector pins are shorted, restart the uninterruptible power supply by reopening the remote emergency power-off connector pins and turning on the uninterruptible power supply manually. Maximum resistance in the shorted loop is 10 ohm.
- To avoid accidental load loss, always test the remote emergency power-off function before you apply your critical load.

To connect a remote emergency power-off switch, complete the following steps:

- 1. Turn off the uninterruptible power supply and disconnect all external cables and power cords.
- 2. Remove the remote emergency power-off connector from the accessory kit.

Remote emergency power-off connector

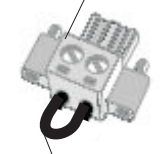

Remove jumper if installed

**Note:** Make sure that no jumper is installed in the remote emergency power-off connector. If a jumper is installed, remove it before you connect to the remote emergency power-off connector.

3. Install the remote emergency power-off connector in the remote emergency power-off port on the rear of the uninterruptible power supply.

**Note:** The orientation of the remote emergency power-off port on your uninterruptible power supply model might be different from what is shown in the following illustration. You might have to rotate the remote emergency power-off connector to install it.

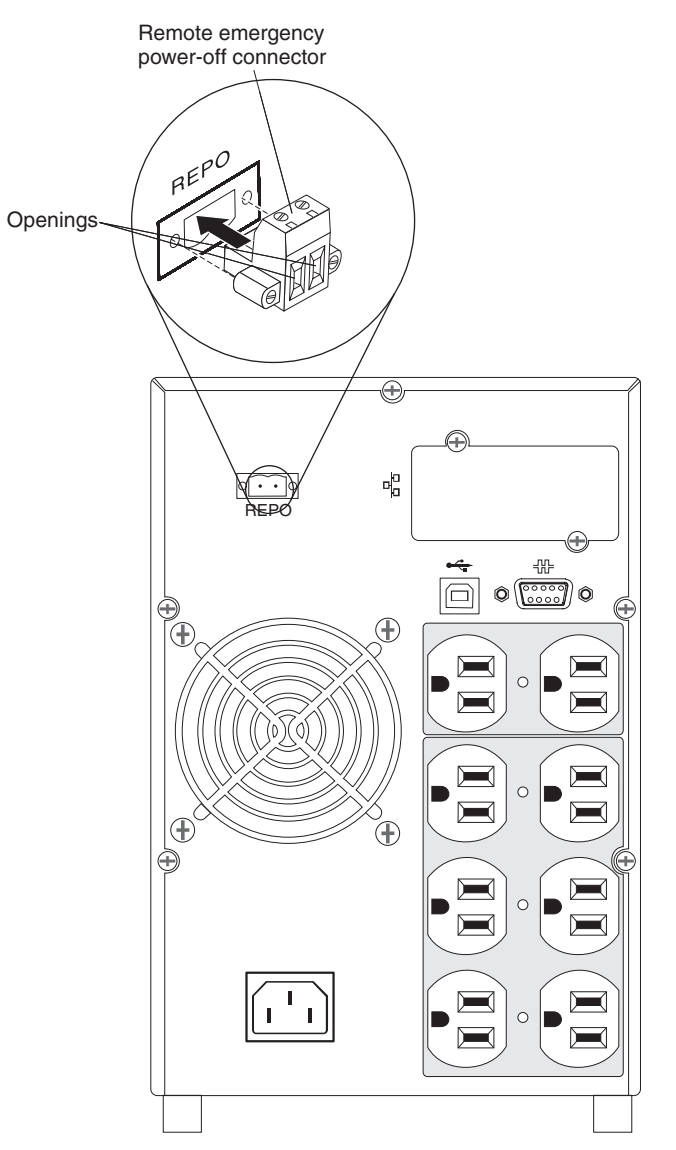

 Connect the switch or circuit to the remote emergency power-off connector on the rear of the uninterruptible power supply using insulated size 18 - 20 AWG (0.75 mm<sup>2</sup> - 0.5 mm<sup>2</sup>) wire.

**Note:** A separate contact must simultaneously cause uninterruptible power supply input ac power to be removed.

5. Make sure that the externally connected remote emergency power-off switch is not activated. An activated remote emergency power-off switch disables power to the uninterruptible power supply receptacles.

### Uninterruptible power supply initial startup

To start the uninterruptible power supply for the first time, complete the following steps:

- 1. Make sure that the internal batteries are connected (see "Connecting the internal battery" on page 12).
- 2. Make sure that the power input to the uninterruptible power supply has adequate upstream overcurrent protection (see the following table).

| Uninterruptible<br>power supply<br>output power | 100 V | 120 V | 230 V |
|-------------------------------------------------|-------|-------|-------|
| 750 W                                           | 20 A  | 20 A  | 20 A  |
| 1000 W                                          | 20 A  | 20 A  | 20 A  |

- 3. Connect the detachable uninterruptible power supply power cord to the input connector on the uninterruptible power supply rear panel.
- 4. Connect the uninterruptible power supply power cord to a power outlet. The uninterruptible power supply front panel display is lit. The IBM startup screen changes to the uninterruptible power supply status summary screen. Standby status is displayed on the front panel of the uninterruptible power supply.
- 5. Press the on/off button on the uninterruptible power supply front panel. After the startup is complete, the status changes according to the uninterruptible power supply operating mode.
- Press the down (▼) button to check for active alarms or notices. Resolve any active alarms before you continue. For more information, see Chapter 6, "Troubleshooting," on page 41.

If there are no active alarms, the message No Active Alarms is displayed.

- 7. To set the date and time and to change other factory-set defaults, see Chapter 3, "Operating the uninterruptible power supply," on page 19.
- 8. If you installed an optional remote emergency power-off switch, make sure that the function is working correctly by performing the following tests:
  - Activate the external remote emergency power-off switch. Make sure that the status changes on the uninterruptible power supply are displayed.
  - Deactivate the external remote emergency power-off switch and restart the uninterruptible power supply.
- 9. Charge the batteries. The internal batteries charge to 90% capacity in less than 4 hours. However, you must charge the batteries for 48 hours after installation or long-term storage.

10. To prevent an uninterruptible power supply overload condition, connect one load at a time and make sure that each protected device starts up completely before you connect the next load.

#### Notes:

- 1. At initial startup, the uninterruptible power supply sets system frequency according to input line frequency (input frequency auto sensing is enabled by default). After initial startup, auto sensing is disabled until you manually enable it by using the output frequency setting.
- 2. Battery start is automatically enabled after one power cycle.
- On 100 V / 120 V uninterruptible power supply models, Site Wiring Fault is enabled by default. On 230 V uninterruptible power supply models, Site Wiring Fault is disabled by default.

# Chapter 3. Operating the uninterruptible power supply

This chapter describes how to use the uninterruptible power supply and includes information about the following topics:

- Control panel
- · Operating modes
- Turning on and turning off the uninterruptible power supply
- Display functions
- · Retrieving the alarm history
- · Behavior on overload
- · Configuring load segments, battery settings, and automatic restart

### **Control panel**

The following illustration shows the display and controls on the front of the uninterruptible power supply.

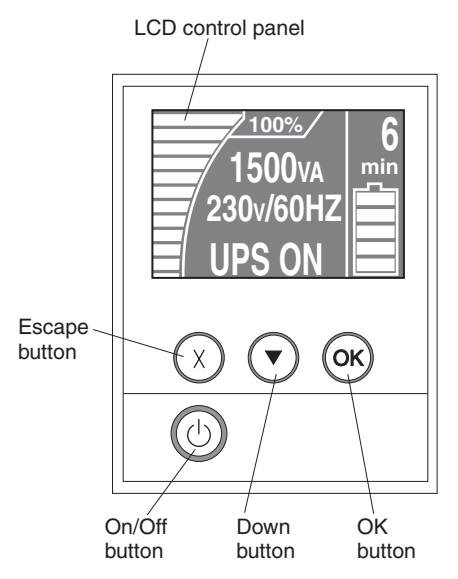

The uninterruptible power supply has a graphical liquid crystal display (LCD) with dual color backlight. Standard backlight is used to light the display with white text and a blue background. The display flashes if any alarms are active.

There are three control buttons and one on/off button on the front panel:

**Escape (X):** Press this button to return to the previous menu without running a command or saving any changes.

**Down** ( $\mathbf{\nabla}$ ): Press this button to scroll down to the next menu option. Holding down this button provides faster scrolling on some menus.

**OK:** Press this button to select the current menu or option. On the following screens, press and hold this button longer than 1 second:

• On the User Setting screens, to save the displayed setting.

 On the Meter and Notice/Alarm screens, to lock the screen (prevent the screen from returning to its default after timeout). A locked screen displays a small key image near the status icon. To unlock the screen, press any button to perform its usual function.

**On/off:** Press this button to turn on the uninterruptible power supply. Press and hold this button for 3 seconds to turn off the uninterruptible power supply.

The following display button shortcuts are available.

Table 5. Display button shortcuts

| Shortcut                          | Buttons                                                                                                    |
|-----------------------------------|----------------------------------------------------------------------------------------------------|
| Disable the battery start feature | Press and hold the escape (X) and down ( $\mathbf{\nabla}$ ) buttons for 3 seconds. The uninterruptible power supply beeps once to indicate that Battery Start is disabled for the next ac power cycle. |
| Set the display to English        | Press and hold the escape (X), down ( $\mathbf{\nabla}$ ), and OK buttons for 5 seconds.                                                                                                    |

### **Operating modes**

The uninterruptible power supply has the following operating modes:

- Normal
- Battery
- Standby

### Normal mode

The uninterruptible power supply supplies the load power from utility power. The uninterruptible power supply monitors and charges the batteries as needed and provides filtered power protection to your equipment.

#### **Battery mode**

The uninterruptible power supply supplies the load power from battery. The status text flashes, and the uninterruptible power supply beeps every 5 seconds. When the utility power returns, the uninterruptible power supply transfers to Normal mode operation while the battery recharges.

#### Standby mode

When the uninterruptible power supply is turned off and remains connected to the power source, the uninterruptible power supply is in Standby mode. The uninterruptible power supply is not supporting the load but is ready to assume the load on command.

#### Turning on the uninterruptible power supply

**Note:** Before you use this feature, the uninterruptible power supply internal batteries must have been connected. For more information, see "Connecting the internal battery" on page 12.

After the uninterruptible power supply is connected to a power outlet, it enters Standby mode.

To turn on the uninterruptible power supply, press the on/off button for approximately 1 second. The display changes from the start screen to the uninterruptible power supply Status Summary screen and shows the Standby icon flashing while the uninterruptible power supply starts.

**Note:** If the uninterruptible power supply is shut down completely, you must set the date and time (see Table 8 on page 24).

### Starting the uninterruptible power supply on battery

**Note:** Before you use this feature, the uninterruptible power supply must have been powered by utility power at least one time.

To turn on the uninterruptible power supply without using utility power, press and hold the on/off button for 3 seconds. The uninterruptible power supply provides power to the connected devices, and it switches into Battery mode.

### Turning off the uninterruptible power supply

To turn off the uninterruptible power supply, complete the following steps:

- 1. Prepare the connected devices for shutdown.
- 2. Press and hold the on/off button until the long beep ceases (approximately 3 seconds). The uninterruptible power supply switches to Standby mode (if utility power is available) and removes power from the connected devices.
- Disconnect the power cord from the uninterruptible power supply. If you do not disconnect the uninterruptible power supply from the power source, it remains in Standby mode. After the power source is removed, the uninterruptible power supply fully shuts down in 10 seconds.

### **Display functions**

The uninterruptible power supply provides information about the load status, events, measurements, identification, and settings through the front panel display.

While any screen is displayed, press the escape (X) button until the main menu is displayed, and then press the down ( $\mathbf{\nabla}$ ) button to scroll through the following main menu choices:

- System Status
- Alarm History
- Meters
- Control Screens
- Model Information
- Configuration

Press the OK button to select a menu item.

### System status

The System Status provides the following information:

- · Battery status, including state and change level
- Status summary (load percentage, output power, output voltage and frequency, and mode)
- · Notice or alarm status, if any are present

If the message ALARM is displayed, press the down ( $\checkmark$ ) button to display the active notices, alarms, and battery status messages. For more information, see Table 6 and Chapter 6, "Troubleshooting," on page 41.

The following table describes the available battery status messages. Only one battery status is available at a time.

| Battery status       | Description                                                                                                    |
|----------------------|----------------------------------------------------------------------------------------------------|
| Battery charging     | Batteries are charged in constant current mode.                                                                  |
| Battery floating     | Batteries are charged in constant voltage mode.                                                                  |
| Battery resting      | Batteries are connected but are not being charged or discharged.<br>(This is part of the normal charging cycle.) |
| Battery discharging  | Batteries are discharging.                                                                                       |
| Battery disconnected | Batteries are unavailable because they are disconnected.                                                         |

Table 6. Battery status messages

### **Alarm history**

The alarm history holds up to 50 events. You can scroll through the event screens, beginning with the most recent event.

Note: The date format is dependent on the language selection.

The first row of each alarm history screen contains the date (MM/DD/YYYY) and time (hh:mm:ss) at which the event occurred. The second row contains the type of event and code. The event description begins on the third row and might continue to the fourth row. The bottom-right corner of the alarm history screen displays two numbers: an ordering number of the event in the log, followed by the total number of events in the log.

If there are no events in the log, the message No events in log is displayed on the alarm history screen.

For more information, see "Retrieving the alarm history" on page 25.

### Meters

The meters screens provide the following meters information:

- Output watts, VA, current, power factor, voltage, and frequency
- Input voltage and frequency
- · Battery voltage and percentage charged

# **Control screens**

The following table describes the available control screens.

Table 7. Control screens

| Control screen           | Description                                                                                                    |
|--------------------------|----------------------------------------------------------------------------------------------------|
| Battery test             | Schedule Battery Test: yes   Cancel Battery test: no<br>Starts a manual battery test.<br>See "Testing a battery" on page 39.                                                                                                    |
| Reset error state        | Reset Alarms: yes I no<br>Manually clears any latched alarms, such as bad battery detected or DC Bus<br>OV/UV, and then performs a self-diagnostics test of the LCD, alarm sounds, and<br>fans.<br>If a bad battery alarm was also active, reset the battery test status to Not Tested.                                                                                                    |
| Load segments            | Load segment 1: on I off<br>Load segment 2: on I off<br>These on/off commands override automatic load segment on/off controls made<br>by the Automatic Start Delay and Automatic On Battery Shutdown settings. See<br>"Configuring load segments" on page 26.                                                                                                    |
| Restore factory settings | <ul> <li>Restore Factory Settings: yes   no</li> <li>Available only in Standby mode.</li> <li>Restoring the factory settings:</li> <li>Returns all user-configurable EEPROM settings to default factory settings</li> <li>Resets all pending on/off commands</li> <li>Clears the alarm history and resets all statistic values and time stamps</li> <li>Resets the battery test status</li> <li>Initiates the Self Diagnostics test</li> </ul> |

### **Model information**

The model information screens display the following uninterruptible power supply information:

- Model/Type: Chassis style and supply power rating
- MT, Product ID, SN: Machine type, product identification (model number), serial number
- NMC firmware: Firmware version for the network management card
- NMC IP address: IP address for the network management card
- UPS firmware: Firmware version for the uninterruptible power supply

**Note:** The network management card firmware screens are displayed only if an IBM Network Management Card is installed. See "IBM Network Management Card" on page 32.

# Configuration

Only the available options are displayed.

User settings are not protected by default. You can enable the password through the User Password setting.

The following table describes the options that you can change.

Table 8. Configuration settings

| Description       | Available settings                                                                                                    | Default setting                                                                                                    |
|-------------------|----------------------------------------------------------------------------------------------------|----------------------------------------------------------------------------------------------------|
| Change language   | [English] [French] [German] [Spanish] [Japanese] [Simplified<br>Chinese] [Russian] [Korean] [Traditional Chinese]                                                                                                    | English                                                                                                    |
| User password     | [Enabled] [Disabled]                                                                                                    | Disabled                                                                                                    |
|                   | If Enabled, the default password is USER.<br><b>Note:</b> If you enter an incorrect password, the message Wrong<br>Password is displayed. Press any button to return to the password<br>screen and retry the password.                                                                                                    |                                                                                                    |
| Audible alarms    | [Enabled] [Disabled]<br><b>Note:</b> If you disable audible alarms, it takes effect instantly and<br>remains disabled, even after a power cycle. This differs from the<br>mute feature, by which the horn is temporarily silenced when any<br>button is pressed but turns on again if a new alarm is triggered.                                                                                              | Enabled                                                                                                    |
| Set date and time | Set Month, Day, Year, Hours, Minutes, and Seconds                                                                                                    | Date: 01/01/2010                                                                                                    |
|                   | Date: mm/dd/yyyy                                                                                                    | Time: 12:00:00                                                                                                    |
|                   | Time: hh:mm:ss                                                                                                    |                                                                                                    |
|                   | Notes:                                                                                                    |                                                                                                    |
|                   | 1. The date format is dependent on the language selection.                                                                                                    |                                                                                                    |
|                   | 2. Time is a 24-hour clock.                                                                                                    |                                                                                                    |
|                   | 3. If the uninterruptible power supply was shut down completely, set the date and time.                                                                                                    |                                                                                                    |
| Control commands  | [Enabled] [Disabled]                                                                                                    | Enabled                                                                                                    |
| from serial port  | If Enabled, control commands are accepted through the serial port, USB ports, or option card.                                                                                                    |                                                                                                    |
|                   | If Disabled, configuration and load control commands are restricted to LCD only.                                                                                                    |                                                                                                    |
| Output voltage    | [100V] [110V] [120V] [127V]<br>[220V] [230V] [240V]<br><b>Note:</b> Numerical output voltage settings that are configured in<br>Standby mode take effect immediately. Any settings that are<br>configured outside of Standby mode take effect after the next<br>power off and restart.                                                                                                    | [120V] for 120 V model<br>[100V] for 100 V model<br>[230V] for 230 V model                                                 |
| Output frequency  | [50Hz] [60Hz] [Auto sensing]<br><b>Note:</b> Numerical output frequency settings that are configured in<br>Standby mode take effect immediately. Auto sensing and any<br>settings that are configured outside of Standby mode take effect<br>after the next power off and restart. Selecting auto sensing<br>disables the battery start feature until after the next successful<br>startup on utility power. | Auto sensing<br><b>Note:</b> The default auto<br>sensing runs once to set<br>the output frequency and<br>then is disabled. |

Table 8. Configuration settings (continued)

| Description             | Available settings                                                                                                    | Default setting                                                   |
|-------------------------|----------------------------------------------------------------------------------------------------|-------------------------------------------------------------------|
| Overload alarm level    | [10%] [20%] [30%][100%]                                                                                                    | 100%                                                              |
|                         | If 100%, the uninterruptible power supply issues an Output<br>Overload alarm at load > 100%.<br><b>Note:</b> Output Overload Level 1 by default is set to 100% and is<br>configurable from 10% to 100% in 10% increments through the<br><b>LCD setting</b> menu. This enables you to be alerted before the<br>uninterruptible power supply has reached its rated capacity limits. |                                                                   |
| Automatic start delay   | [Off] [0s] [1s] [2s][32767s]                                                                                                    | 0s for Load Segment 1<br>1s for Load Segment 2                    |
| Automotio on hotton/    |                                                                                                    | 0#                                                                |
| shutdown                |                                                                                                    |                                                                   |
|                         | See "Configuring load segments" on page 26.                                                                                                    |                                                                   |
| Site wiring fault alarm | [Enabled] [Disabled]                                                                                                    | Enabled for 100 V and<br>120 V models<br>Disabled for 230 V model |
| Battery low alarm       | [Immediate] [2 min] [3 min] [5 min]                                                                                                    | 3 minutes                                                         |
|                         | If you select a value, the battery low alarm is triggered when the<br>set amount of backup time (approximately) remains in the<br>batteries.                                                                                                    |                                                                   |
| Automatic battery tests | [Enabled] [Disabled]                                                                                                    | Enabled                                                           |
|                         | See "Running automatic battery tests" on page 28.                                                                                                    |                                                                   |
| Clear alarm history     | The number after "Total events" shows how many events are<br>currently stored in the log. Press the OK button for 1 second to<br>reset the event count to zero and clear the log.                                                                                                    | Not applicable                                                    |
| LCD contrast            | [-5], [-4], [-3], [-2], [-1], [+0], [+1], [+2], [+3], [+4], [+5]                                                                                                    | [+0]                                                              |
|                         | The display contrast is adjustable, and the valid range is from -5 to +5. This range covers the maximum adjustment for contrasting the background with the text in the visual display of the control panel.                                                                                                    |                                                                   |
| REPO input polarity     | [Open] [Closed]                                                                                                    | Open                                                              |
|                         | If Open, the normally open contacts activate the alarm when the contacts close. If Closed, the normally closed contacts activate the alarm when the contacts open.                                                                                                    |                                                                   |

## **Retrieving the alarm history**

To retrieve the alarm history through the display, complete the following steps:

- 1. From the main menu, press the down (▼) button to scroll to the Alarm History menu, and press the OK button.
- Press the down (▼) button to scroll through the listed events, notices, and alarms.
- 3. Press the escape (X) button to return to the previous menu.

### Behavior on overload

The following table explains how the uninterruptible power supply responds to an overload condition.

#### Table 9. Behavior on overload

| Overload severity | Load level   | On utility power                                     | On battery                                                                             |
|-------------------|--------------|------------------------------------------------------|----------------------------------------------------------------------------------------|
| Level 1           | 100% to 101% | Overload alarm only and<br>support load indefinitely | Overload alarm only,<br>support load until low<br>battery shutdown level is<br>reached |
| Level 2           | 102% to 110% | Shut down in 2 minutes                               | Shut down in 12 seconds or<br>until low battery shutdown<br>level is reached           |
| Level 3           | > 110%       | Shut down in 300<br>milliseconds                     | Shut down in 2 seconds                                                                 |

### **Configuring load segments**

Load segments are sets of receptacles that can be controlled through the LCD, by the network management card, or by power-management software, providing an orderly shutdown and startup of the connected devices. For example, during a power outage, you can keep key devices running while you turn off other devices. This feature enables you to save battery power. For more information, see your power-management software documentation.

Each uninterruptible power supply has two load segments. The load segments for each uninterruptible power supply model are shown in the illustrations in "Rear view of the uninterruptible power supply" on page 8.

### Controlling load segments through the display

To control the load segments through the display, complete the following steps:

- 1. From the main menu, press the down (▼) button to scroll to the **Control** menu, and press the OK button.
- 2. Press the down (▼) button to scroll to Load Segments, and press the OK button.
- 3. Press the down (▼) button to scroll to the load segment that you want and press the OK button.
- 4. Press the down (▼) button to set the load segment to On or Off.
- 5. Press the OK button for 1 second to confirm.
- 6. Repeat step 3 to step 5 to set the other load segment, if applicable.

### Configuring automatic start delay

You can configure the load segment to turn on automatically after the utility power returns, if it was shut down by any of the following means:

- The on/off button
- An external command with the auto-restart option
- · Battery under voltage state
- · Automatic on battery shutdown command

To set the restart delay times for each load segment, complete the following steps:

- 1. From the main menu, press the down (▼) button to scroll to the **Configuration** menu, and press the OK button.
- 2. Press the down (▼) button to scroll to **Automatic Start Delay**, and press the OK button.
- 3. Press the down (▼) button to select the load segment that you want to set and press the OK button.
- Press the down (▼) button to select the restart delay for the load segment. You can specify one of the following options for the restart delay time for each load segment:
  - · Select zero seconds to restart immediately.
  - Select 1 32767 seconds to delay for the specified time.
  - Select Off.
- 5. Press the OK button for 1 second to confirm.
- 6. Repeat step 3 to step 5 to set the other load segment, if applicable.

#### Notes:

- 1. Load segment on/off commands that are issued through the **Control** menu override the user settings for load segments.
- 2. A single load segment delay applies to both receptacles. However, there is an additional automatic 1-second delay between closing segments 1 and 2. The delay is always present when an On command is issued for both segments at the same time.

### Configuring automatic on battery shutdown

You can use the **Automatic on Battery Shutdown** setting to configure how soon the load segment shuts down when the uninterruptible power supply transfers to Battery mode:

- If the Automatic on Battery Shutdown setting is set to Off (default), the load segment turns off only when you manually press the button, issue an external command, or turn it off through the display (Control > Load Segments).
- If the **Automatic on Battery Shutdown** setting is set to zero seconds (0s), the load segment turns off automatically when the uninterruptible power supply on Battery state is activated.
- If you select a value, the load segment turns off automatically after the selected delay while the uninterruptible power supply operates on battery, but the shutdown is canceled if the utility power returns before the delay has expired.

To set the shutdown times for each load segment, complete the following steps:

- 1. From the main menu, press the down (▼) button to scroll to the **Configuration** menu, and press the OK button.
- 2. Press the down (▼) button to scroll to **Automatic on Battery Shutdown**, and press the OK button.
- 3. Press the down (▼) button to select the load segment that you want to set and press the OK button.
- 4. Press the down (▼) button to select the shutdown delay for the load segment.
- 5. Press the OK button for 1 second to confirm.
- 6. Repeat step 3 to step 5 to set the other load segment, if applicable.

### Configuring battery settings

This section describes configuring the uninterruptible power supply settings to run automatic battery tests.

### **Running automatic battery tests**

The automatic discharge test is enabled by default and runs during the transition from Float to Rest mode. After the test is complete, the charge cycle restarts to completely charge the batteries and then continues to Rest mode. The automatic test runs approximately once every three months and does not run again until after three more Float to Rest mode transitions. If a manual battery test is requested, the automatic battery test timer is reset so that it does not run for the next three months.

For an automatic battery test to run, make sure that the following requirements are met:

- The Automatic Battery Tests setting is enabled. (See "Configuring automatic battery tests.")
- The batteries are fully charged.
- The uninterruptible power supply is in Normal mode with no active alarms.
- The load is greater than 10%.

### Configuring automatic battery tests

To configure the automatic battery tests, complete the following steps:

- 1. From the main menu, press the down (▼) button to scroll to the **Configuration** menu, and press the OK button.
- Press the down (▼) button to scroll to Automatic Battery Tests, and press the OK button.
- Press the down (▼) button to select whether to enable or disable the automatic battery test.
- 4. Press the OK button for 1 second to confirm.

### **Configuring automatic restart**

The uninterruptible power supply automatically restarts if the utility power returns after the output was shut off because of depleted batteries, a shutdown input signal, or an automatic shutdown command.

You can set the load segment for the amount of time to delay the restart when utility power returns by using the Automatic Start Delay setting (see Table 8 on page 24).

# Chapter 4. Additional uninterruptible power supply features

This chapter describes the following features:

- IBM UPS Manager software
- Communication ports (RS-232 and USB)
- · Network management card
- · Environmental monitoring probe

# Installing the UPS Manager software

The uninterruptible power supply comes with the IBM UPS Manager software. The management software provides up-to-date graphics of uninterruptible power supply power and system data and power flow. It also gives you a complete record of critical power events, and it notifies you of important uninterruptible power supply or power information. If there is a power outage and the uninterruptible power supply battery power becomes low, the software can automatically shut down the system to protect the data before the uninterruptible power supply shutdown occurs.

You can install the IBM UPS Manager software on a computer running a Microsoft Windows or Linux operating system, as either a stand-alone application or part of a network. To install the software, complete the following steps:

- 1. Connect a computer to either the RS-232 port or USB port on the uninterruptible power supply. See "RS-232 and USB communication ports."
- 2. Insert the IBM *UPS Manager* CD that comes with the uninterruptible power supply into the CD or DVD drive. Open the CD\_ReadMe.txt file.
- 3. Run the Software Wizard, which guides you through the installation process.

For more information about configuring and operating the software, see the online help.

For more information about disabling control commands from the software, see the **Control commands from serial port** setting in Table 8 on page 24.

### **RS-232 and USB communication ports**

The uninterruptible power supply has an RS-232 port and a USB port that you can use for uninterruptible power supply monitoring, control, and firmware updates. After communication is established between the uninterruptible power supply monitoring and a computer, you can use the IBM UPS Manager software to exchange data between the uninterruptible power supply and the computer. The software polls the uninterruptible power supply for detailed information about the status of the power environment. If a power emergency occurs, the software initiates the saving of all data and an orderly shutdown of the devices that are connected to the uninterruptible power supply.

For the communication port locations, see "Rear view of the uninterruptible power supply" on page 8.

**Note:** Only one of the communication ports can be active at one time. The USB port has priority over the RS-232 port.

## RS-232 port

To establish communication between the uninterruptible power supply and a computer, connect one end of the serial communication cable that comes with the uninterruptible power supply to the RS-232 port on the uninterruptible power supply. Connect the other end of the serial cable to the RS-232 port on a computer.

The cable pins for the RS-232 connector are identified in the following illustration. The pin functions are described in Table 10 on page 31.

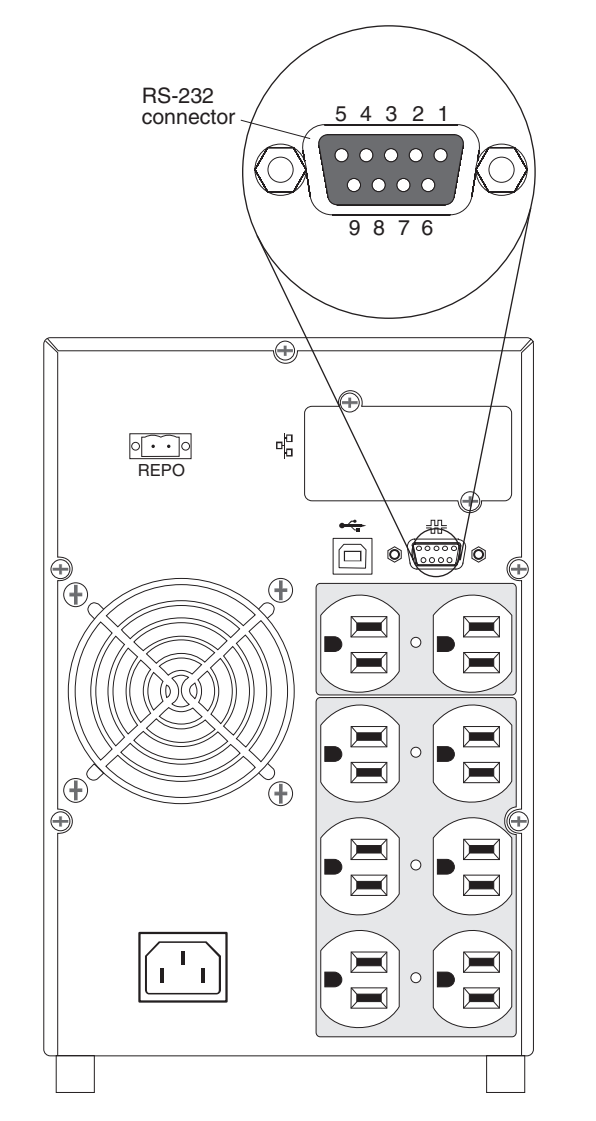

Table 10. RS-232 connector pin assignments

| Pin   | Signal name | Function                        | Direction from the<br>uninterruptible power<br>supply |
|-------|-------------|---------------------------------|-------------------------------------------------------|
| <br>- |             | Lipuand                         | Net appliable                                         |
| 1     |             | Unused                          | Not applicable                                        |
| 2     | Tx          | Transmit to external device     | Out                                                   |
| 3     | Rx          | Receive from external device    | In                                                    |
| 4     |             | Unused                          | Not applicable                                        |
| 5     | GND         | Signal common (tied to chassis) | Not applicable                                        |
| 6     |             | Unused                          | Not applicable                                        |
| 7     |             | Unused                          | Not applicable                                        |
| 8     |             | Unused                          | Not applicable                                        |
| 9     |             | Unused                          | Not applicable                                        |

Note: Unused pins must remain free on all models.

## **USB** port

The uninterruptible power supply can communicate with a USB-compliant computer by using the IBM UPS Manager software, which is compatible with a human interface device (HID). To establish communication between the uninterruptible power supply and a computer, connect the USB cable that comes with the uninterruptible power supply to the USB port on the uninterruptible power supply. Connect the other end of the USB cable to a USB port on a computer.

### **IBM Network Management Card**

Each uninterruptible power supply has one available communication bay, which supports an IBM Network Management Card. The network management card must be purchased separately.

After you install a network management card, you can perform the following tasks:

- Connect an IBM Environmental Monitoring Probe (purchased separately) to the uninterruptible power supply
- Use power management software to control load segments, set the time and date, and configure other settings
- Update the uninterruptible power supply firmware

**Note:** You do not have to shut down the uninterruptible power supply before you install a network management card.

For information about installing, configuring, and using the network management card, see the *IBM Network Management Card User's Guide* on the IBM *Documentation* CD that comes with the uninterruptible power supply.

For details about disabling control commands from the network management card, see the **Control commands from serial port** setting in Table 8 on page 24.

### IBM Environmental Monitoring Probe

The IBM Environmental Monitoring Probe (purchased separately) is a connectivity device that enables you to remotely monitor the temperature, humidity, and status of two contact devices through a standard web browser, providing greater power-management control and flexible monitoring.

When the environmental monitoring probe is connected to the network management card, temperature and humidity readings are automatically displayed in the web interface. To access the readings, you must run a web browser and connect to the network management card IP address.

For more information about connecting and configuring the environmental monitoring probe, see the *IBM Network Management Card User's Guide* on the IBM *Documentation CD* that comes with the uninterruptible power supply.

# Chapter 5. Hardware maintenance information

This chapter contains information about IBM customer replaceable units (CRUs) for the uninterruptible power supply and instructions for replacement parts that are not installed during a typical installation.

### Replaceable uninterruptible power supply components

The replaceable components in the uninterruptible power supply are Tier 1 customer replaceable units (CRUs). Replacement of Tier 1 CRUs is your responsibility. If IBM installs a Tier 1 CRU at your request, you will be charged for the installation.

For information about the terms of the warranty and getting service and assistance, see Appendix A, "Getting help and technical assistance," on page 47 and the *Warranty Information* document that comes with the product.

**Important:** Next-day delivery of the batteries might not be possible in all locations because of transportation and logistics.

| Description                                                         | МТМ                          | CRU part number (Tier 1) |
|---------------------------------------------------------------------|------------------------------|--------------------------|
| Uninterruptible power supply chassis<br>1000 VA tower (100 V)       | 5396-1JX                     | 69Y6077                  |
| Uninterruptible power supply chassis<br>1000 VA tower (120 V)       | 5396-1AX                     | 69Y6071                  |
| Uninterruptible power supply chassis<br>1000 VA tower (230 V)       | 5396-1KX                     | 69Y6081                  |
| Battery module                                                      | 5396-1AX, 5396-1JX, 5396-1KX | 69Y6072                  |
| Bezel, front                                                        | 5396-1AX, 5396-1JX, 5396-1KX | 69Y6078                  |
| USB cable                                                           |                              | 69Y6073                  |
| RS-232 cable                                                        |                              | 69Y6074                  |
| Remote emergency power-on (REPO) switch                             |                              | 69Y6075                  |
| Environmental monitoring probe kit                                  |                              | 41Y9210                  |
| Network management card                                             |                              | 46M4112                  |
| Network management card setup cable (serial communication cable)    |                              | 81Y2372                  |
| Power cord, 13 A / 125 V, 2.8 m, NEMA 5-15P to IEC 320 C13          | 5396-1AX                     | 39M5512                  |
| Power cord, 12 A / 125 V, 2.8 m, JIS C8303,<br>C8306 to IEC 320 C13 | 5396-1JX                     | 39M5199                  |

Table 11. 1000 VA LCD tower uninterruptible power supply CRU listing

Table 12. 1500 VA LCD tower uninterruptible power supply CRU listing

| Description                                                      | МТМ                          | CRU part number (Tier 1) |
|------------------------------------------------------------------|------------------------------|--------------------------|
| Uninterruptible power supply chassis<br>1500 VA tower (100 V)    | 5396-2JX                     | 69Y6086                  |
| Uninterruptible power supply chassis<br>1500 VA tower (120 V)    | 5396-2AX                     | 69Y6082                  |
| Uninterruptible power supply chassis<br>1500 VA tower (230 V)    | 5396-2KX                     | 69Y6087                  |
| Battery module                                                   | 5396-2AX, 5396-2JX, 5396-2KX | 69Y6079                  |
| Bezel, front                                                     | 5396-2AX, 5396-2JX, 5396-2KX | 69Y6078                  |
| USB cable                                                        |                              | 69Y6073                  |
| RS-232 cable                                                     |                              | 69Y6074                  |
| Remote emergency power-on (REPO) switch                          |                              | 69Y6075                  |
| Environmental monitoring probe kit                               |                              | 41Y9210                  |
| Network management card                                          |                              | 46M4112                  |
| Network management card setup cable (serial communication cable) |                              | 81Y2372                  |
| Power cord, 13 A / 125 V, 2.8 m, NEMA 5-15P to IEC 320 C13       | 5396-2AX                     | 39M5512                  |
| Power cord, 18 A / 125 V, 2.5 m, NEMA 5-20P to IEC 320 C19       | 5396-2JX                     | 39M5306                  |

#### Uninterruptible power supply and battery care

For the best preventive maintenance, keep the area around the uninterruptible power supply clean and dust-free. If the atmosphere is very dusty, clean the outside of the system with a vacuum cleaner. For full battery life, keep the uninterruptible power supply at an ambient temperature of 25°C (77°F).

### Storing the uninterruptible power supply and batteries

If you store the uninterruptible power supply for a long period, recharge the battery every 6 months by connecting the uninterruptible power supply to a power outlet. The batteries charge to 90% capacity in approximately 4 hours. However, you should charge the batteries for 48 hours after long-term storage. Check the battery recharge date on the shipping carton label. If the expiration date has passed and the batteries were never recharged, do not use the uninterruptible power supply. Contact your technical-support representative.

### Replacing the battery module (qualified personnel only)

#### CAUTION:

Lead-acid batteries can present a risk of electrical burn from high, short-circuit current. Avoid battery contact with metal materials; remove watches, rings, or other metal objects, and use tools with insulated handles. To avoid possible explosion, do not burn.

Exchange only with the IBM-approved part. Recycle or discard the battery as instructed by local regulations. In the United States, IBM has a process for the collection of this battery. For information, call 1-800-426-4333. Have the IBM part number for the battery unit available when you call. (C004)

Servicing of batteries must be performed or supervised by personnel who are knowledgeable about batteries and the required precautions. Keep unauthorized personnel away from batteries. Batteries can present a risk of electrical shock or burn from high short-circuit current.

Determine whether the battery is inadvertently grounded. If it is inadvertently grounded, remove the utility source from the ground. Contact with any part of a grounded battery can result in electrical shock. The likelihood of such shock can be reduced if such grounds are removed during installation and maintenance (applicable to equipment and remote battery supplies that do not have a grounded supply circuit).

Replace batteries with the same number and type of batteries as originally installed in the uninterruptible power supply. Do not dispose of batteries in a fire. Batteries might explode when exposed to flame.

Do not open or mutilate the batteries. Released electrolyte is harmful to the skin and eyes and can be extremely toxic.

If the message Service Battery is displayed and the audible alarm is on continuously, you might have to replace the battery module. Contact your technical-support representative to order new batteries.

**Important:** *Do not* disconnect the batteries while the uninterruptible power supply is in Battery mode. Consider all warnings, cautions, and notes before you replace batteries. Disconnect the charging source before you connect or disconnect the battery terminals.

To remove input power to change the battery, complete the following steps.

**Note:** Qualified personnel can replace internal batteries without shutting down the uninterruptible power supply.

- 1. Press and hold the on/off button until the long beep ceases (approximately 3 seconds), and then disconnect the uninterruptible power supply.
- 2. Wait 60 seconds while the internal processor shuts down before you disconnect the battery.

To replace the battery module, complete the following steps:

- 1. Remove the uninterruptible power supply front bezel:
  - a. Press up on the two latches to release the front bezel 1 and pull up 2.

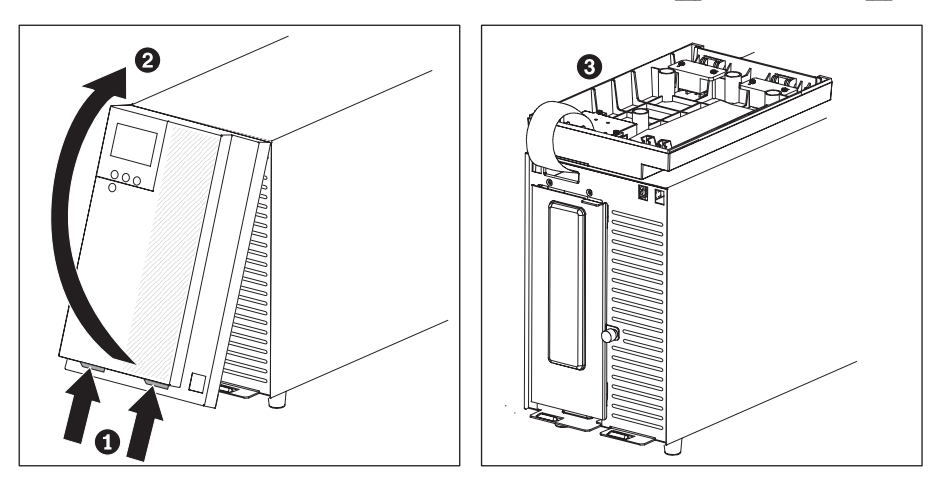

**Note:** A ribbon cable connects the front bezel to the uninterruptible power supply. Do not pull on the cable or disconnect it.

- b. Carefully rotate the front bezel 180° and place it on top of the uninterruptible power supply 3.
- 2. Loosen the thumbscrew on the metal battery cover and lift up to remove the cover.

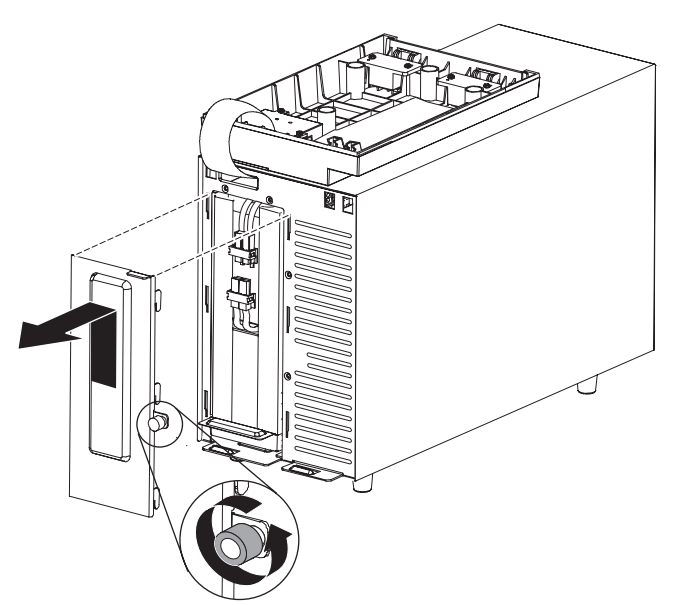

3. Disconnect the internal battery connectors.

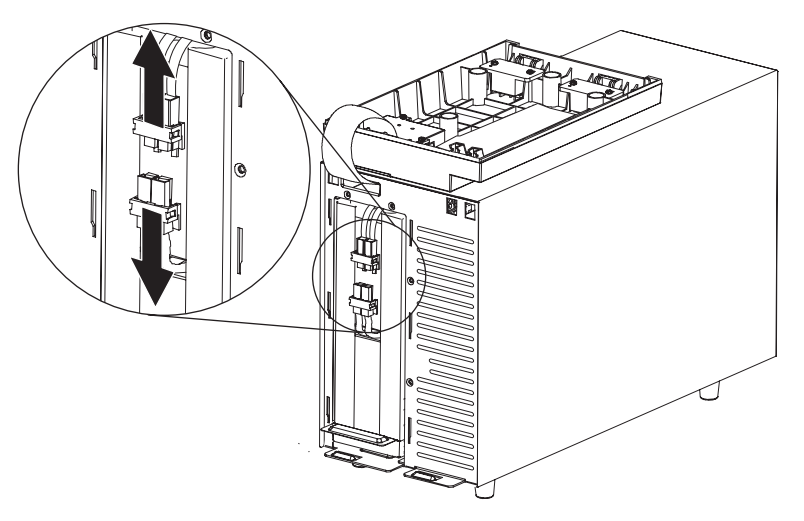

4. Grasp the plastic holder on the battery and carefully slide the battery module out of the uninterruptible power supply. Recycle the battery according to local ordinances.

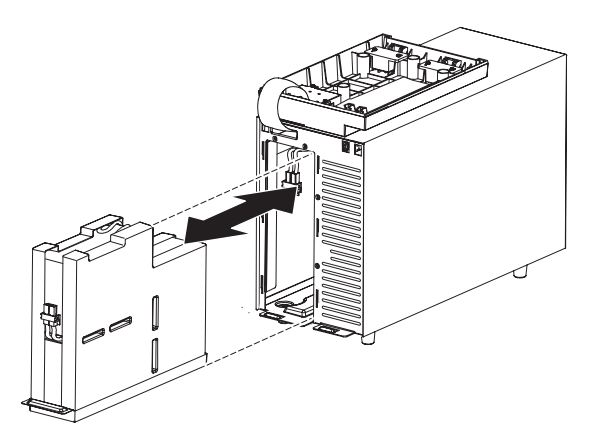

- 5. Carefully slide the new internal battery all the way into the battery bay.
- 6. Connect the internal battery connector as shown in the following illustration.

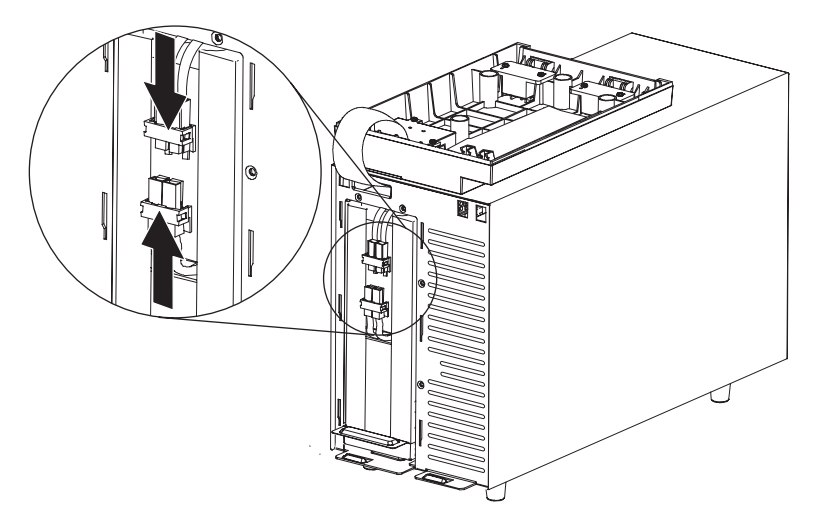

**Note:** A small amount of arcing might occur when you connect the batteries. This is normal and does not damage the unit or present any safety concern.

- 7. Replace the metal battery cover:
  - a. Align the battery cover over the internal battery.

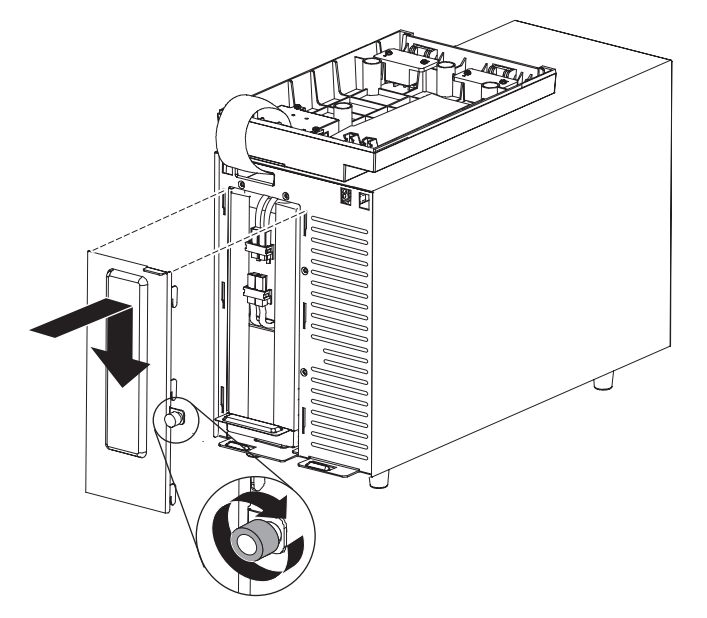

- b. Firmly press the cover to the uninterruptible power supply and press the six tabs on the sides of the cover into the slots in the uninterruptible power supply.
- c. Press down on the metal cover until it locks into place.
- d. Tighten the thumbscrew.
- 8. Replace the front bezel:
  - a. Rotate the front bezel 180° forward and align the top of the bezel with the top of the uninterruptible power supply.

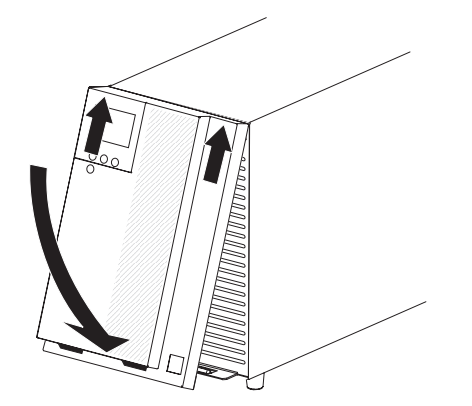

- b. Slide the tabs into the slots on the top of the uninterruptible power supply.
- c. Rotate the bezel down and then press up and hold the two bezel latches.
- d. Press the bezel to the uninterruptible power supply until it clicks into place.
- e. Release the latches.

### **Testing a battery**

Before you run a battery test, make sure that:

- The batteries are fully charged.
- The uninterruptible power supply is in Normal mode with no active alarms.
- The load is greater than 10%.

To test the battery, complete the following steps:

- 1. Connect the uninterruptible power supply to a power outlet for at least 48 hours to charge the batteries.
- 2. While the main menu is displayed, press the down (▼) button to scroll to the **Control** menu, and press the OK button.
- 3. Press the down ( $\mathbf{\nabla}$ ) button to scroll to **Battery Test**.
- 4. Press the OK button to view the Battery Test status.
- 5. If necessary, press the down (▼) button to select **Yes** for **Schedule battery test**.

Note: If the battery test cannot be scheduled at this time, select **Yes** to **Cancel** the test.

6. Press the OK button to schedule the battery test for the next available test time.

During the battery test, the uninterruptible power supply transfers to Battery mode and discharges the batteries for 25% of the original expected runtime. The front panel displays Battery test running and the percentage of the test that is completed. The results are displayed on the front panel when the test is completed.

# **Chapter 6. Troubleshooting**

The uninterruptible power supply is designed for durable, automatic operation. If a potential operating problem occurs, the uninterruptible power supply issues an alarm to alert you. Usually, an alarm that is displayed on the control panel does not mean that the output power is affected. An active alarm or active notice is accompanied by an audible sound.

Events are silent conditions that are recorded in the alarm history as status information, such as Clock Set Done. Events do not require a response.

Notices and alarms are records of when events occurred and, if applicable, when they were cleared.

- Notices, including active notices, are recorded in the alarm history. Active notices, such as Input Under/Over Frequency, are announced by a slow intermittent beep. Notices do not normally require a response.
- Alarms, including active alarms, are recorded in the alarm history. Active alarms are announced by a continuous sound or a fast beeping. Examples are Shutdown Imminent and Heatsink Overtemperature. Active alarms require a response.

### Accessing alarms and conditions

The control panel provides troubleshooting information from two main menus on the display:

- · UPS status: Access to all active alarms and battery data
- Alarm history: Access to the most recent 50 events, which might include active and closed alarms

You can also access the uninterruptible power supply alarm history through a serial cable connected to a computer.

#### Status menu

From the uninterruptible power supply **Status** menu, you can access the following screens for troubleshooting information:

- **Status summary:** The status summary screen provides information about both mode and load. When there is a critical alarm, the status summary screen flashes and alternates displaying the alarm and battery status screens.
- Notice or alarm: A separate screen is displayed for each active notice or alarm. If there are no active alarms or notices, the message No Active Alarms is displayed.
- **Battery status:** The battery status screen indicates the battery charge mode, the percentage that the battery is charged, and the runtime with the present load level.

**Note:** When an alarm is active, the control panel automatically displays an active alarm screen unless you enable the screen lock feature.

To access troubleshooting information by using the **Status** menu, complete the following steps:

1. While the main menu is displayed, press the down (▼) button to scroll to the **System Status** menu, and press the OK button.

2. Press the down (▼) button to scroll through the active notice and alarm screens, and then the battery status screens.

### Alarm history menu

From the **Event Log** menu, you can access the last 50 events, which include events, notices, and alarms, arranged from latest to oldest.

To access troubleshooting information by using the **Event Log** menu, complete the following steps:

- 1. From the main menu, press the down (▼) button to scroll to the Alarm History menu, and press the OK button.
- Press the down (▼) button to scroll through the listed events, notices, and alarms.

### Serial connection to a computer

Through a serial connection, you can access the last 50 events, notices, and alarms that are recorded in the uninterruptible power supply alarm history. The events are arranged from latest to oldest.

To access the alarm history from a computer, complete the following steps:

- 1. Connect a serial cable to the uninterruptible power supply and to a computer.
- 2. On the computer, start a terminal emulation program, such as HyperTerminal, to establish communication with the uninterruptible power supply. Set the computer COM port to the following settings (see the following illustration):
  - Bits per second: 2400
  - Data bits: 8
  - · Parity: None
  - Stop bits: 1
  - Flow control: None

| 1 Properties                                       | COM1 Properties  |          | ?            |
|----------------------------------------------------|------------------|----------|--------------|
| Connect To Settings                                | Port Settings    |          |              |
| 🦓 111 🛛 🖸                                          | Bits per second: | 2400     | ~            |
| Country/region:                                    | Data bits:       | 8        | ~            |
| Area code:                                         | Parity:          | None     | ~            |
| Phone number:                                      | Stop bits:       | 1        | ~            |
| Connect using: COM1                                | Flow control:    | None     | ~            |
| Use country/region code and area<br>Redial on busy |                  | Rest     | ore Defaults |
|                                                    |                  | K Cancel | Apply        |

- 3. Click **OK**. The computer creates a communication connection.
- 4. Click Call, and then click Disconnect.
- 5. Click **File -> Properties**. Set the computer ASCII settings as shown in the following illustration.

| nds.        |
|-------------|
|             |
| ie ends     |
| ll<br>vidth |
| Maan        |
| Cancel      |
|             |
|             |

6. Type GH and press Enter.

The uninterruptible power supply replies with a list of events that includes the event type, ID, date and time, and name. For example:

 Alarm
 #199
 03/10/2010
 10:55:38
 Battery Disconnected

 Notice
 #025
 03/09/2010
 08:30:40
 Output Overload

 Event
 #181
 03/09/2010
 07:29:39
 UPS Control Power ON

- 7. Right-click the text that you want, and click **Copy**. The list of events is copied to your computer clipboard.
- 8. Press Ctrl+V to paste the text into an email or document.

# Typical alarms and conditions

The typical alarms and conditions are described in the following table.

Table 13. Typical alarms and conditions

| Alarm or condition                                                                                                    | Possible cause                                                                                                    | Action                                                                                                    |  |
|----------------------------------------------------------------------------------------------------|----------------------------------------------------------------------------------------------------|----------------------------------------------------------------------------------------------------|--|
| The uninterruptible power supply does not provide or indicate the expected backup time.                                                      | The batteries need charging or service.                                                                                                    | Apply utility power for 48 hours to<br>charge the batteries. If the condition<br>remains, contact your service<br>representative.                                                  |  |
| Power is not available at the<br>uninterruptible power supply output<br>receptacles.                                                         | The uninterruptible power supply is in Standby mode.                                                                                                    | Supply power to the connected<br>equipment by pressing the on/off<br>button until the status summary<br>screen is displayed on the<br>uninterruptible power supply front<br>panel. |  |
| The uninterruptible power supply does not start. (The LCD is off.)                                                                           | The power is not connected.                                                                                                    | Check the power cord connections.<br>Also make sure that the battery is<br>connected.                                                                                              |  |
|                                                                                                    | The batteries need charging or service.                                                                                                    | Apply utility power for 48 hours to<br>charge the batteries. If the condition<br>remains, contact your service<br>representative.                                                  |  |
| The uninterruptible power supply operates normally, but some or all of the protected equipment is not on.                                    | The equipment is not connected correctly to the uninterruptible power supply.                                                                                                    | Make sure that the equipment is<br>connected to the uninterruptible<br>power supply receptacles. Also make<br>sure that the load segment is on.                                    |  |
| Battery test did not run or was interrupted.                                                                                                 | One of the conditions listed in<br>"Running automatic battery tests" on<br>page 28 was not present.                                                                                                    | Resolve the condition, and then restart the test.                                                                                                    |  |
| UPS on Battery<br>(Event 168)<br>No Alarm<br><b>Note:</b> The utility alarm that caused<br>the transfer to Battery mode sounds<br>its alarm. | A utility power failure has occurred,<br>and the uninterruptible power supply<br>is in Battery mode.                                                                                                    | The uninterruptible power supply is<br>powering the equipment with battery<br>power. Prepare the equipment for<br>shutdown.                                                        |  |
| Battery Disconnected<br>(Alarm 199)<br>Fast Beeping Alarm                                                                                    | The uninterruptible power supply does not recognize the internal batteries.                                                                                                    | Make sure that all batteries are<br>correctly connected. If the condition<br>remains, contact your service                                                                         |  |
|                                                                                                    | The battery voltage is lower than the<br>batteries disconnected level that is<br>defined for the uninterruptible power<br>supply. This might be due to a blown<br>fuse, intermittent battery connection,<br>or a battery cable that is<br>disconnected. | representative.                                                                                                    |  |
| Low Battery Warning<br>(Alarm 56)<br>Fast Beeping Alarm                                                                                      | The remaining battery time or battery capacity is lower than the battery low warning level that is defined for the uninterruptible power supply.                                                                                                    | This warning is approximate. The actual time to shutdown might vary depending on the uninterruptible power supply load.                                                            |  |

Table 13. Typical alarms and conditions (continued)

| Alarm or condition                                                  | Possible cause                                                                                                    | Action                                                                                                    |
|---------------------------------------------------------------------|----------------------------------------------------------------------------------------------------|----------------------------------------------------------------------------------------------------|
| Shutdown Imminent<br>(Alarm 55)<br>Continuous Alarm                 | The communication to external<br>devices stops because the<br>uninterruptible power supply has<br>entered a state in which it might<br>abruptly stop operating without further<br>notice unless utility power returns. | The alarm is issued when the<br>remaining battery time reaches zero.<br>All connected devices should have<br>already gone through an orderly<br>shutdown.                                                                                                    |
| Low Battery Shutdown<br>(Alarm 174)<br>Continuous Alarm             | The uninterruptible power supply has exhausted the battery capacity and shut down.                                                                                                    | Resolve the condition that led to<br>shutdown, and then apply utility<br>power for 48 hours to recharge the<br>batteries.                                                                                                    |
| Battery Test Failed<br>(Notice 191)<br>Slow Intermittent Alarm      | A weak battery string was detected during the last battery test.                                                                                                    | This is a warning notice. Replace the batteries soon.                                                                                                    |
| Service Battery<br>(Alarm 149)<br>Fast Beeping Alarm                | A faulted battery string has been detected, and as a result, the charger is disabled.                                                                                                    | Contact your service representative.                                                                                                    |
| Utility Not Present<br>(Alarm 59)<br>Slow Intermittent Alarm        | The utility power level has fallen<br>below the Utility Not Present<br>threshold (typically <25 to 50 V).                                                                                                    | The uninterruptible power supply<br>transfers to Battery mode if it is<br>supporting the load. The<br>uninterruptible power supply shuts<br>down if it is not supporting the load.                                                                                  |
| Input AC Over Voltage<br>(Alarm 6)<br>Fast Beeping Alarm            | The utility power voltage exceeds the maximum operating range.                                                                                                    | The uninterruptible power supply transfers to Battery mode if it is supporting the load.                                                                                                    |
| Input AC Under Voltage<br>(Notice 7)<br>Slow Intermittent Alarm     | The utility power voltage is below the minimum operating range.                                                                                                    | The uninterruptible power supply<br>transfers to Battery mode if it is<br>supporting the load. The<br>uninterruptible power supply shuts<br>down if it is not supporting the load.                                                                                  |
| Input Under/Over Frequency<br>(Notice 8)<br>Slow Intermittent Alarm | The utility power frequency is out of usable frequency range.                                                                                                    | The uninterruptible power supply transfers to Battery mode if it is supporting the load.                                                                                                    |
| Site Wiring Fault<br>(Alarm 194)<br>Fast Beeping Alarm              | An alarm is triggered when the difference between the ground and neutral voltage is ≥25 V (tolerance +50 V, -0 V).                                                                                                    | Have a qualified electrician correct<br>the wiring problem. If the<br>uninterruptible power supply is not<br>wired with a neutral wire, change the<br><b>Site Wiring Fault Alarm</b> to <b>Disabled</b><br>in the <b>Settings</b> menu (see Table 8 on<br>page 24). |
| Remote Emergency Power Off<br>(Alarm 12)<br>Fast Beeping Alarm      | The external contacts in the rear of<br>the uninterruptible power supply are<br>configured for remote emergency<br>power-off operation, and they are<br>activated.                                                     | The uninterruptible power supply<br>de-energizes the load and enters<br>Standby mode. For more information,<br>see "Installing the remote emergency<br>power-off" on page 15.                                                                                       |
| Output Overload<br>(Notice 25)<br>Slow Intermittent Alarm           | The load level is at or has exceeded<br>the configurable threshold limit for a<br>Level 1 Overload condition.<br>See "Behavior on overload" on page<br>26.                                                             | The uninterruptible power supply can<br>support the load indefinitely at this<br>load level.<br>The alarm clears when the load drops<br>below 5% of the set point.                                                                                                  |

Table 13. Typical alarms and conditions (continued)

| Alarm or condition                                            | Possible cause                                                                                                    | Action                                                                                                    |
|---------------------------------------------------------------|----------------------------------------------------------------------------------------------------|----------------------------------------------------------------------------------------------------|
| Output Overload Level 2<br>(Alarm 159)<br>Fast Beeping Alarm  | The load level is >101% and <110%<br>of the uninterruptible power supply<br>rating.<br>See "Behavior on overload" on page<br>26.                                   | Immediately remove some of the equipment from the uninterruptible power supply. The alarm clears when the load drops below 5% of the set point.                                                                                  |
| Output Overload Level 3<br>(Alarm 162)<br>Continuous Alarm    | The load is >110% of the<br>uninterruptible power supply rating.<br>See "Behavior on overload" on page<br>26.                                                      | Shutdown is imminent.<br>The alarm clears when the load drops<br>below 5% of the set point.                                                                                                    |
| Battery DC Over Voltage<br>(Alarm 68)<br>Fast Beeping Alarm   | The battery voltage levels have exceeded the maximum allowable limits.                                                                                             | The uninterruptible power supply<br>turns off the charger until the next<br>power recycle. Contact your service<br>representative.                                                                                               |
| Charger Failure<br>(Alarm 34)<br>Continuous Alarm             | A battery charger fault has been detected.                                                                                                    | The uninterruptible power supply<br>turns off the charger until the next<br>power recycle. Contact your service<br>representative.                                                                                               |
| Output Short Circuit<br>(Alarm 58)<br>Fast Beeping Alarm      | The uninterruptible power supply has<br>detected an abnormally low<br>impedance placed on its output and<br>considers it a short circuit.                          | The uninterruptible power supply shuts down after five line cycles.                                                                                                    |
| Heatsink Over Temperature<br>(Alarm 73)<br>Fast Beeping Alarm | The uninterruptible power supply has<br>detected that one of its heat sinks<br>has exceeded the maximum defined<br>operating temperature. Possible fan<br>failure. | Make sure that the fans are spinning<br>and that the air intake vents on the<br>uninterruptible power supply are not<br>blocked. After the maximum<br>temperature is reached, the<br>uninterruptible power supply shuts<br>down. |
| Fatal EEPROM Fault<br>(Alarm 53)<br>Continuous Alarm          | There is EEPROM data corruption due to a failed device or incorrect flash upgrade.                                                                                 | Contact your service representative.                                                                                                    |
| Fan Failure<br>(Alarm 193)<br>Continuous Alarm                | The uninterruptible power supply has detected that one or more fans are not functioning correctly.                                                                 | This is an alarm only. Contact your service representative immediately and remove the load.                                                                                                    |

## Silencing the alarm

Press any button on the control panel to silence the alarm. Check the alarm condition and perform the applicable action to resolve the condition. If any new alarm becomes active, the audible alarm resumes, overriding the previously silenced alarm.

# Appendix A. Getting help and technical assistance

If you need help, service, or technical assistance or just want more information about IBM products, you will find a wide variety of sources available from IBM to assist you. This section contains information about where to go for additional information about IBM and IBM products, what to do if you experience a problem with your system, and whom to call for service, if it is necessary.

### Before you call

Before you call, make sure that you have taken these steps to try to solve the problem yourself:

- · Check all cables to make sure that they are connected.
- Check the power switches to make sure that the system and any optional devices are turned on.
- Use the information in Chapter 6, "Troubleshooting," on page 41.
- Go to the IBM support website at http://www.ibm.com/systems/support/ to check for technical information, hints, tips, and new device drivers or to submit a request for information.

You can solve many problems without outside assistance by following the troubleshooting procedures that IBM provides in the online help or in the documentation that is provided with your IBM product. The documentation that comes with IBM systems also describes the diagnostic tests that you can perform. Most systems, operating systems, and programs come with documentation that contains troubleshooting procedures and explanations of error messages and error codes. If you suspect a software problem, see the documentation for the operating system or program.

### Using the documentation

Information about your IBM system and preinstalled software, if any, or optional device is available in the documentation that comes with the product. That documentation can include printed documents, online documents, readme files, and help files. See the troubleshooting information in your system documentation for instructions for using the diagnostic programs. The troubleshooting information or the diagnostic programs might tell you that you need additional or updated device drivers or other software. IBM maintains pages on the World Wide Web where you can get the latest technical information and download device drivers and updates. To access these pages, go to http://www.ibm.com/systems/support/ and follow the instructions. Also, some documents are available through the IBM Publications Center at http://www.ibm.com/shop/publications/order/.

## Getting help and information from the World Wide Web

On the World Wide Web, the IBM website has up-to-date information about IBM systems, optional devices, services, and support. The address for IBM System x<sup>®</sup> and xSeries<sup>®</sup> information is http://www.ibm.com/systems/x/. The address for IBM BladeCenter<sup>®</sup> information is http://www.ibm.com/systems/bladecenter/. The address for IBM IntelliStation<sup>®</sup> information is http://www.ibm.com/intellistation/.

You can find service information for IBM systems and optional devices at http://www.ibm.com/systems/support/.

#### Software service and support

Through IBM Support Line, you can get telephone assistance, for a fee, with usage, configuration, and software problems with System x and xSeries servers, BladeCenter products, IntelliStation workstations, and appliances. For information about which products are supported by Support Line in your country or region, see http://www.ibm.com/services/sl/products/.

For more information about Support Line and other IBM services, see http://www.ibm.com/services/, or see http://www.ibm.com/planetwide/ for support telephone numbers. In the U.S. and Canada, call 1-800-IBM-SERV (1-800-426-7378).

### Hardware service and support

You can receive hardware service through your IBM reseller or IBM Services. To locate a reseller authorized by IBM to provide warranty service, go to http://www.ibm.com/partnerworld/ and click **Find Business Partners** on the right side of the page. For IBM support telephone numbers, see http://www.ibm.com/planetwide/. In the U.S. and Canada, call 1-800-IBM-SERV (1-800-426-7378).

In the U.S. and Canada, hardware service and support is available 24 hours a day, 7 days a week. In the U.K., these services are available Monday through Friday, from 9 a.m. to 6 p.m.

### **IBM Taiwan product service**

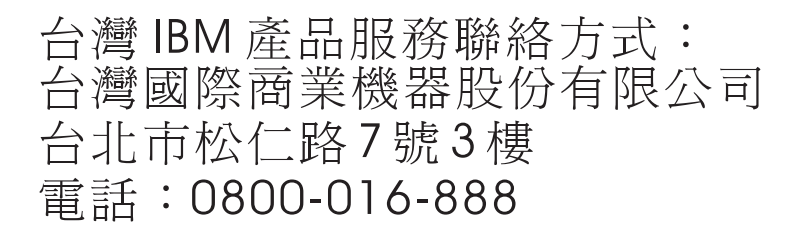

IBM Taiwan product service contact information: IBM Taiwan Corporation 3F, No 7, Song Ren Rd. Taipei, Taiwan Telephone: 0800-016-888

# **Appendix B. Notices**

This information was developed for products and services offered in the U.S.A.

IBM may not offer the products, services, or features discussed in this document in other countries. Consult your local IBM representative for information on the products and services currently available in your area. Any reference to an IBM product, program, or service is not intended to state or imply that only that IBM product, program, or service may be used. Any functionally equivalent product, program, or service that does not infringe any IBM intellectual property right may be used instead. However, it is the user's responsibility to evaluate and verify the operation of any non-IBM product, program, or service.

IBM may have patents or pending patent applications covering subject matter described in this document. The furnishing of this document does not give you any license to these patents. You can send license inquiries, in writing, to:

IBM Director of Licensing IBM Corporation North Castle Drive Armonk, NY 10504-1785 U.S.A.

INTERNATIONAL BUSINESS MACHINES CORPORATION PROVIDES THIS PUBLICATION "AS IS" WITHOUT WARRANTY OF ANY KIND, EITHER EXPRESS OR IMPLIED, INCLUDING, BUT NOT LIMITED TO, THE IMPLIED WARRANTIES OF NON-INFRINGEMENT, MERCHANTABILITY OR FITNESS FOR A PARTICULAR PURPOSE. Some states do not allow disclaimer of express or implied warranties in certain transactions, therefore, this statement may not apply to you.

This information could include technical inaccuracies or typographical errors. Changes are periodically made to the information herein; these changes will be incorporated in new editions of the publication. IBM may make improvements and/or changes in the product(s) and/or the program(s) described in this publication at any time without notice.

Any references in this information to non-IBM websites are provided for convenience only and do not in any manner serve as an endorsement of those websites. The materials at those websites are not part of the materials for this IBM product, and use of those websites is at your own risk.

IBM may use or distribute any of the information you supply in any way it believes appropriate without incurring any obligation to you.

# Trademarks

IBM, the IBM logo, and ibm.com are trademarks or registered trademarks of International Business Machines Corporation in the United States, other countries, or both. If these and other IBM trademarked terms are marked on their first occurrence in this information with a trademark symbol (<sup>®</sup> or <sup>™</sup>), these symbols indicate U.S. registered or common law trademarks owned by IBM at the time this information was published. Such trademarks may also be registered or common law trademarks in other countries. A current list of IBM trademarks is available on the web at "Copyright and trademark information" at http://www.ibm.com/legal/ copytrade.shtml. Adobe and PostScript are either registered trademarks or trademarks of Adobe Systems Incorporated in the United States and/or other countries.

Cell Broadband Engine is a trademark of Sony Computer Entertainment, Inc., in the United States, other countries, or both and is used under license therefrom.

Intel, Intel Xeon, Itanium, and Pentium are trademarks or registered trademarks of Intel Corporation or its subsidiaries in the United States and other countries.

Java and all Java-based trademarks are trademarks of Sun Microsystems, Inc., in the United States, other countries, or both.

Linux is a registered trademark of Linus Torvalds in the United States, other countries, or both.

Microsoft, Windows, and Windows NT are trademarks of Microsoft Corporation in the United States, other countries, or both.

UNIX is a registered trademark of The Open Group in the United States and other countries.

Other company, product, or service names may be trademarks or service marks of others.

#### Important notes

Processor speed indicates the internal clock speed of the microprocessor; other factors also affect application performance.

CD or DVD drive speed is the variable read rate. Actual speeds vary and are often less than the possible maximum.

When referring to processor storage, real and virtual storage, or channel volume, KB stands for 1024 bytes, MB stands for 1 048 576 bytes, and GB stands for 1 073 741 824 bytes.

When referring to hard disk drive capacity or communications volume, MB stands for 1 000 000 bytes, and GB stands for 1 000 000 bytes. Total user-accessible capacity can vary depending on operating environments.

Maximum internal hard disk drive capacities assume the replacement of any standard hard disk drives and population of all hard disk drive bays with the largest currently supported drives that are available from IBM.

Maximum memory might require replacement of the standard memory with an optional memory module.

IBM makes no representation or warranties regarding non-IBM products and services that are ServerProven<sup>®</sup>, including but not limited to the implied warranties of merchantability and fitness for a particular purpose. These products are offered and warranted solely by third parties.

IBM makes no representations or warranties with respect to non-IBM products. Support (if any) for the non-IBM products is provided by the third party, not IBM. Some software might differ from its retail version (if available) and might not include user manuals or all program functionality.

### Particulate contamination

Attention: Airborne particulates (including metal flakes or particles) and reactive gases acting alone or in combination with other environmental factors such as humidity or temperature might pose a risk to the device that is described in this document. Risks that are posed by the presence of excessive particulate levels or concentrations of harmful gases include damage that might cause the device to malfunction or cease functioning altogether. This specification sets forth limits for particulates and gases that are intended to avoid such damage. The limits must not be viewed or used as definitive limits, because numerous other factors, such as temperature or moisture content of the air, can influence the impact of particulates or environmental corrosives and gaseous contaminant transfer. In the absence of specific limits that are set forth in this document, you must implement practices that maintain particulate and gas levels that are consistent with the protection of human health and safety. If IBM determines that the levels of particulates or gases in your environment have caused damage to the device, IBM may condition provision of repair or replacement of devices or parts on implementation of appropriate remedial measures to mitigate such environmental contamination. Implementation of such remedial measures is a customer responsibility.

| able i n Emme for particulated and gabee | Table | 14. | Limits | for | particulates | and | gases |
|------------------------------------------|-------|-----|--------|-----|--------------|-----|-------|
|------------------------------------------|-------|-----|--------|-----|--------------|-----|-------|

| Contaminant | Limits                                                                                                    |
|-------------|----------------------------------------------------------------------------------------------------|
| Particulate | <ul> <li>The room air must be continuously filtered with 40% atmospheric dust spot efficiency (MERV 9) according to ASHRAE Standard 52.2<sup>1</sup>.</li> <li>Air that enters a data center must be filtered to 99.97% efficiency or greater, using high-efficiency particulate air (HEPA) filters that meet MIL-STD-282.</li> <li>The deliquescent relative humidity of the particulate contamination must be more than 60%<sup>2</sup>.</li> <li>The room must be free of conductive contamination such as zinc whiskers.</li> </ul> |
| Gaseous     | <ul> <li>Copper: Class G1 as per ANSI/ISA 71.04-1985<sup>3</sup></li> <li>Silver: Corrosion rate of less than 300 Å in 30 days</li> </ul>                                                                                                    |
| La          |                                                                                                    |

<sup>1</sup> ASHRAE 52.2-2008 - *Method of Testing General Ventilation Air-Cleaning Devices for Removal Efficiency by Particle Size.* Atlanta: American Society of Heating, Refrigerating and Air-Conditioning Engineers, Inc.

<sup>2</sup> The deliquescent relative humidity of particulate contamination is the relative humidity at which the dust absorbs enough water to become wet and promote ionic conduction.

<sup>3</sup> ANSI/ISA-71.04-1985. *Environmental conditions for process measurement and control systems: Airborne contaminants*. Instrument Society of America, Research Triangle Park, North Carolina, U.S.A.

### **Documentation format**

The publications for this product are in Adobe Portable Document Format (PDF) and should be compliant with accessibility standards. If you experience difficulties when you use the PDF files and want to request a web-based format or accessible PDF document for a publication, direct your mail to the following address:

Information Development IBM Corporation 205/A015 3039 E. Cornwallis Road P.O. Box 12195 Research Triangle Park, North Carolina 27709-2195 U.S.A.

In the request, be sure to include the publication part number and title.

When you send information to IBM, you grant IBM a nonexclusive right to use or distribute the information in any way it believes appropriate without incurring any obligation to you.

### **Electronic emission notices**

# Japan Electronics and Information Technology Industries Association (JEITA) statement

高調波ガイドライン適合品

Japanese Electronics and Information Technology Industries Association (JEITA) Confirmed Harmonics Guideline (products less than or equal to 20 A per phase)

### **Class B electronic emission notices**

The following products have been tested and found to comply with the limits for a Class B digital device:

IBM 1000 VA LCD Tower UPS (100 V), Type 5396-1JX

IBM 1000 VA LCD Tower UPS (120 V), Type 5396-1AX

IBM 1000 VA LCD Tower UPS (230 V), Type 5396-1KX

IBM 1500 VA LCD Tower UPS (100 V), Type 5396-2JX

IBM 1500 VA LCD Tower UPS (120 V), Type 5396-2AX

IBM 1500 VA LCD Tower UPS (230 V), Type 5396-2KX

#### Federal Communications Commission (FCC) statement

**Note:** This equipment has been tested and found to comply with the limits for a Class B digital device, pursuant to Part 15 of the FCC Rules. These limits are designed to provide reasonable protection against harmful interference in a residential installation. This equipment generates, uses, and can radiate radio frequency energy and, if not installed and used in accordance with the instructions, may cause harmful interference to radio communications. However, there is no guarantee that interference will not occur in a particular installation. If this equipment does cause harmful interference to radio or television reception, which can be determined by turning the equipment off and on, the user is encouraged to try to correct the interference by one or more of the following measures:

• Reorient or relocate the receiving antenna.

- Increase the separation between the equipment and receiver.
- Connect the equipment into an outlet on a circuit different from that to which the receiver is connected.
- · Consult an IBM authorized dealer or service representative for help.

Properly shielded and grounded cables and connectors must be used in order to meet FCC emission limits. Proper cables and connectors are available from IBM authorized dealers. IBM is not responsible for any radio or television interference caused by using other than recommended cables and connectors or by unauthorized changes or modifications to this equipment. Unauthorized changes or modifications could void the user's authority to operate the equipment.

This device complies with Part 15 of the FCC Rules. Operation is subject to the following two conditions: (1) this device may not cause harmful interference, and (2) this device must accept any interference received, including interference that may cause undesired operation.

Responsible party:

International Business Machines Corporation New Orchard Road Armonk, NY 10504 Telephone: 1-919-543-2193

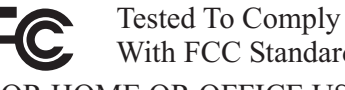

With FCC Standards

FOR HOME OR OFFICE USE

Industry Canada Class B emission compliance statement

This Class B digital apparatus complies with Canadian ICES-003.

#### Avis de conformité à la réglementation d'Industrie Canada

Cet appareil numérique de la classe B est conforme à la norme NMB-003 du Canada.

#### European Union EMC Directive conformance statement

This product is in conformity with the protection requirements of EU Council Directive 2004/108/EC on the approximation of the laws of the Member States relating to electromagnetic compatibility. IBM cannot accept responsibility for any failure to satisfy the protection requirements resulting from a nonrecommended modification of the product, including the fitting of non-IBM option cards.

This product has been tested and found to comply with the limits for Class B Information Technology Equipment according to CISPR 22/European Standard EN 55022. The limits for Class B equipment were derived for typical residential environments to provide reasonable protection against interference with licensed communication devices.

European Community contact: **IBM** Technical Regulations Pascalstr. 100, Stuttgart, Germany 70569 Telephone: 0049 (0)711 785 1176 Fax: 0049 (0)711 785 1283 E-mail: tjahn@de.ibm.com

#### Notice for South Korea and translations (KC) Class B Equipment

Please note that this equipment has been approved for non-business use with regards to electromagnetic interference. As such, this equipment can be used in all areas, including residential areas.

# Japanese Voluntary Control Council for Interference (VCCI) statement

この装置は、情報処理装置等電波障害自主規制協議会(VCCI)の基準に 基づくクラスB情報技術装置です。この装置は、家庭環境で使用することを目的 としていますが、この装置がラジオやテレビジョン受信機に近接して使用される と、受信障害を引き起こすことがあります。 取扱説明書に従って正しい取り扱いをして下さい。

This is a Class B product based on the standard of the Voluntary Control Council for Interference by Information Technology Equipment (VCCI). If this equipment is used near a radio or television receiver in a domestic environment, it may cause radio interference. Install and use the equipment according to the instruction manual.

# Index

# Α

accessible documentation 52 alarm history display function 22 Alarm history menu 42 alarm history, retrieving 25 alarm, silencing 46 alarms and conditions 44 assistance, getting 47 attention notices 6 audible alarm, silencing 41 automatic on battery shutdown configuring through LCD 27 automatic restart configuring 28 automatic start delay configuring through LCD 26

# В

battery care 34 storing 34 Battery mode 20 battery module, replacing (qualified personnel only) 35 battery tests configuring automatic 28 running 28 battery, connecting internal 12 battery, testing 39 behavior on overload for uninterruptible power supply 26

# С

caution statements 6 circuit breaker rating 17 circuit configuration, internal 6 Class B electronic emission notice 52 configuration display function 24 connecting internal battery 12 contamination, particulate and gaseous 51 control screens display function 23 controlling load segments through LCD 26 CRU listing 33

# D

danger statements 6 display function alarm history 22 configuration 24 control screens 23 meters 22 model information 23 system status 22 documentation CD 2 documentation format 52

# Ε

electronic emission Class B notice 52 environmental monitoring probe 32

# F

FCC Class B notice 52 front view controls 7 front view LCD and controls 19 FRU listing 33

# G

gaseous contamination 51 getting help 47

### Η

hardware service and support 48 help, getting 47

# 

IBM Support Line 48 important notices 6 installation, completing 14 internal battery, connecting 12 internal circuit configuration 6 inventory checklist 7

# L

LCD alarm history 22 Battery operating mode 20 button descriptions 19 configuration 24 control screens 23 meters 22 model information 23 Normal operating mode 20 Standby operating mode 20 system status 22 load segments 26 configuring automatic on battery shutdown 27 configuring automatic start delay 26 controlling through LCD 26

### Μ

meters display function 22 model information display function 23 models uninterruptible power supply 1 modes, operating Battery 20 Normal 20 Standby 20

# Ν

network management card 32 Normal mode 20 notes 6 notes, important 50 notices 49 electronic emission 52 FCC, Class B 52 notices and statements 6

# 0

operating modes Battery 20 Normal 20 Standby 20 overload condition for uninterruptible power supply 26

# Ρ

particulate contamination 51 power-management software, installing 29

# R

rear view controls and power 8 remote emergency power-off connecting a switch 15 connectors 15 overview 15 replaceable components 33 replacing battery module (qualified personnel only) 35 REPO see remote emergency power-off 15 RS-232 port 30

# S

serial connection to computer 42 silencing audible alarm 41 software service and support 48 specifications 4 uninterruptible power supply 4 Standby mode 20 starting on battery 21 statements and notices 6 Status menu 41 support, website 47 switch, remote emergency power-off, connecting 15 system status display function 22

# Т

telephone numbers 48 testing a battery 39 trademarks 49 troubleshooting audible alarms 41 turning off uninterruptible power supply 21 turning on uninterruptible power supply 20

# U

uninterruptible power supply 4 alarm history 25 Alarm history menu 42 alarms and conditions 44 audible alarms 41 battery care 34 behavior on overload 26 completing installation 14 configuring automatic battery tests 28 configuring automatic restart 28 connecting internal battery 12 CRU listing 33 environmental monitoring probe 32 front view controls and power 7 front view LCD and controls 19 initial startup 17 installing UPS Manager software 29 inventory checklist 7 load segments 26 models 1 network management card 32 rear view controls and power 8 replaceable components 33 replacing battery module (qualified personnel only) 35 RS-232 port 30 running battery tests 28 serial connection to computer 42 silencing the alarm 46 starting on battery 21 Status menu 41 storing battery 34 turning off 21 turning on 20 USB port 31 United States electronic emission Class B notice 52 United States FCC Class B notice 52 UPS Manager software, installing 29 USB port 31

# W

website publication ordering 47 support 47 support line, telephone numbers 48

# IBW ®

Part Number: 60Y1421

Printed in USA

(1P) P/N: 60Y1421

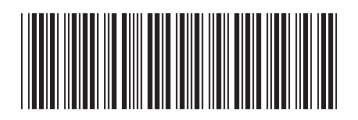